#### **ATP-CTP**

#### **Calculation of Order Promising Dates**

**MS Dynamics 365 Business Central** 

Ing.J.Skorkovský,CSc.

MASARYK UNIVERSITY BRNO, Czech Republic Faculty of economics and business administration Department of business management

### ATP-CTP (CZ verze vysvětlení)

- V Dynamics 365 Business Central se používají dvě hlavní metody pro slibování termínů dodání: ATP (Available to Promise) a CTP (Capable-to- Promise).
- ATP (Available-to-Promise): Tato metoda vypočítává dostupnost na základě aktuálních zásob a plánovaných příjmů. <u>Pokud máte</u> <u>dostatek zásob na skladě nebo jsou na cestě, ATP vám poskytne</u> <u>datum, kdy můžete objednávku splnit<sup>1</sup></u>.
- 2. CTP (Capable-to-Promise): Tato metoda jde o krok dále a zahrnuje nejen dostupné zásoby, ale také výrobní kapacity a dodací lhůty od dodavatelů. <u>CTP vypočítává, kdy můžete objednávku splnit, i když</u> <u>musíte nejprve vyrobit nebo objednat potřebné zboží<sup>1</sup></u>.
- Obě metody pomáhají zlepšit přesnost a spolehlivost vašich dodacích termínů, což vede k lepší spokojenosti zákazníků.

### ATP-CTP (Eng version)

- In Dynamics 365 Business Central, there are two main methods for promising delivery dates: ATP (Available-to-Promise) and CTP (Capable-to-Promise).
- **ATP (Available-to-Promise):** This method calculates availability based on current inventory and projected revenue. If you have enough inventory in stock or on the way, ATP will give you a date when you can fulfill order 1.
- This method goes one step further and includes not only available inventory CTP (Capable-to-Promise): but also production capacity and lead times from suppliers. CTP calculates when you can fulfill the order, even if you have to produce or order the item first.
- Both methods help improve the accuracy and reliability of your delivery times, leading to better customer satisfaction.

### **Calculations ATP-CTP**

- When Business Central calculates the customer's delivery date, it performs two tasks:
- Calculates the Earliest Delivery date when the customer has not requested a specific Delivery date.
- Verifies if the **delivery date requested** by the customer or promised to the customer is realistic.

### Introduction I.

- A company must be able to inform their customers of **Order Delivery dates**.
- The **Order Promising Lines** page enables you to do this directly from a sales order.
- Business Central calculates shipment (earlier) and delivery (later)dates based on an item's known and expected **availability dates**, which you can promise to customers.
- If you specify a **Requested delivery** date on a sales order line, then that date is used as the Starting point for the following calculations:
  - 1. Requested Delivery Date Shipping Time = Planned Shipment Date
  - 2. Planned Shipment Date Outbound Warehouse Handling Time = Shipment Date

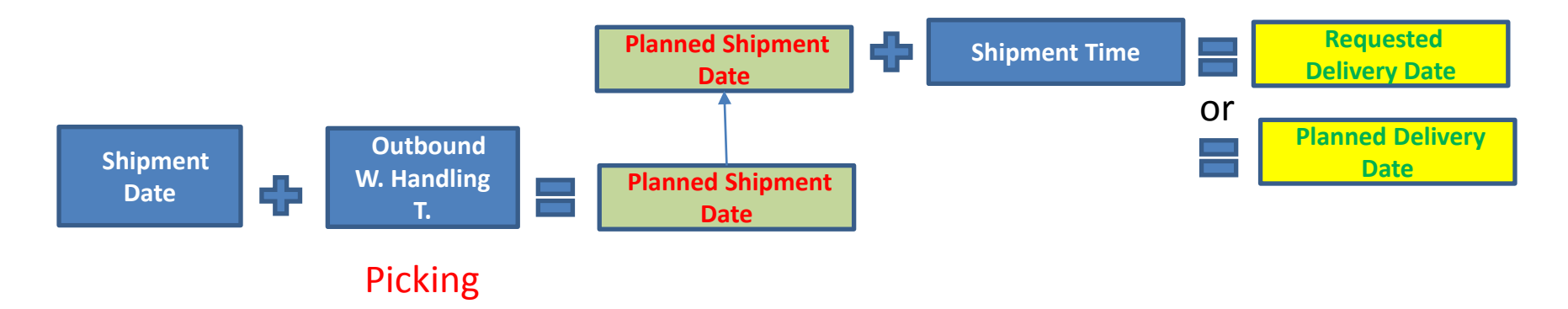

### Introduction II.

•

1. Requested Delivery Date – Shipping Time = Planned Shipment Date

2. Planned Shipment Date - Outbound Warehouse Handling Time = Shipment Date

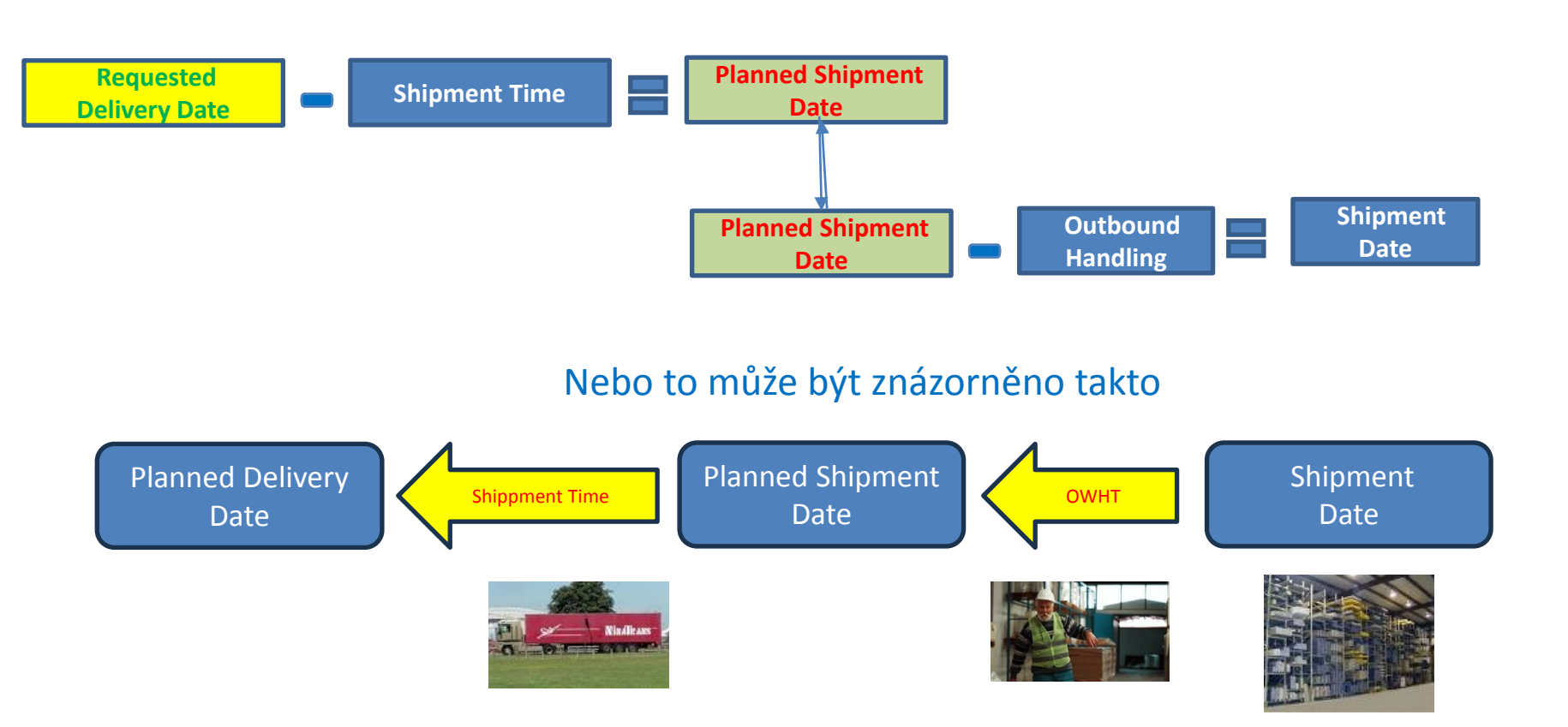

#### ATP-CTP

- Available-to-Promise
- Capable-to-Promise
- ATP based on the reservation functionality of the system, which checks availabilities (Calculation of Delivery date)
- **CTP** based on **WHAT-IF** scenarios. That is, calculating the earliest time when the requested item will be available. It calculates replenishment.

If there are no existing any **Item Ledger entries**, no incoming orders of the type Purchase, Transfer, Return or Production - then the system calculates the nearest date, creates order lines and **reserves** stock items.

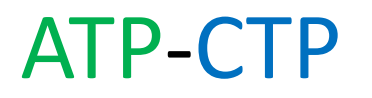

- Select Available-to-Promise if you want to calculate the Earliest date that the item will be available with respect to inventory, scheduled receipts, and Gross Requirements.
- Select Capable-to-Promise if you know that the item is presently out of stock and you want to calculate the earliest date that the item can be available by issuing new replenishment requisitions.
- Before an item can be included in the **Order Promising calculation**, it must be marked as **Critical**.
- This setup ensures that non-critical items do not cause irrelevant order promising calculations.

#### **Gross Requirements-explanation**

#### Gross Requirements:

- Gross requirements represent the total quantity of a product that is needed to satisfy the demand forecast. This includes both the demand from external customers and the demand generated by the production plan for other products within the organization.
- In simple terms, gross requirements are the total demand for a particular item before considering any existing inventory. Gross Requirement=Hrubý požadavek

#### **Net Requirements-explanation**

- Net requirements, on the other hand, take into account the current inventory levels and the scheduled receipts (orders or production) that are already in the pipeline.
- Net requirements are calculated by subtracting the current on-hand inventory and scheduled receipts from the gross requirements. This calculation helps determine the actual quantity that needs to be produced or procured to meet the demand\_ Ket Requirement=Čistý požadavek

#### Important equation (relation between GR and NR)

**N**et **R**equirements = **G**ross **R**equirements - (On-Hand Inventory + Scheduled Receipts – Schedule Deliveries –Safety Stock)

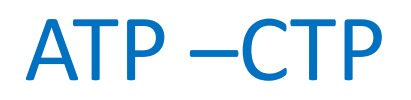

#### **Blues Location**

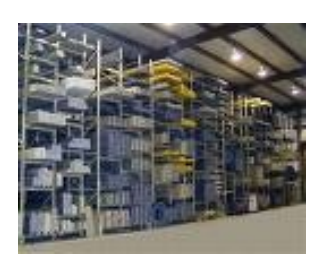

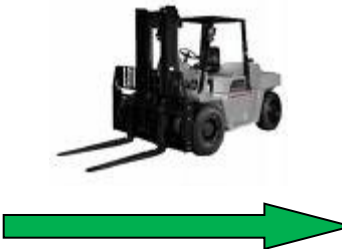

1D - OWHT

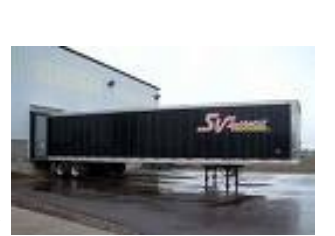

Rindlease

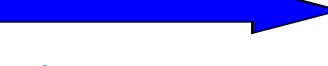

#### Shipment time

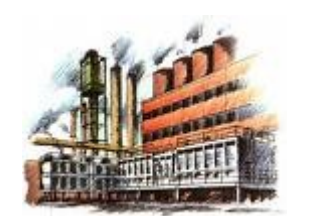

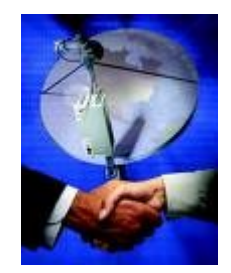

#### Customer

#### Blue Location card tab Warehouse

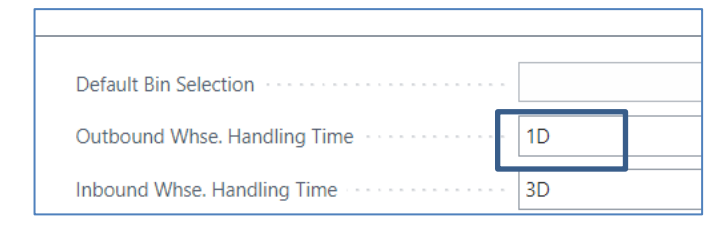

#### Customer Card

| Shipment Method                             |         |   |
|---------------------------------------------|---------|---|
| Code                                        | EXW     | ~ |
| Agent · · · · · · · · · · · · · · · · · · · | FEDEX   | ~ |
| Agent Service                               | SPECIAL | ~ |
| Shipping Time                               | 3D      |   |

### ATP – CTP – Order Promising Setup

| Order Pi             | romising | g Setup |                     |          |   |
|----------------------|----------|---------|---------------------|----------|---|
| General              |          |         |                     |          |   |
| Offset (Time)        | •••• 1D  |         | Order Promising Tem | PLANNING | ~ |
| Order Promising Nos. | O-PROM   | ~       | Order Promising Wor | DEFAULT  | ~ |

The Offset Time Delay -> Compensation (Time) field contains the amount of time the program **must wait** before it can issue a new purchase order, production order or transfer order. It was already mentioned in the section describing reservations.

#### The period begins on the current date

Used Time units can be days, working days, weeks, months, quarters or years

### Parameters used for ATP-CTP calculations

| Times ATP-CTP         | Numbre of days | Where it's set        |
|-----------------------|----------------|-----------------------|
| OWHT                  | 1D             | Location Blue         |
| IWHT                  | 1D             | Location Blue         |
| Lead Time Calculation | 4D             | Item Card             |
| Safety Lead Time      | 2D             | Item Card             |
| Shipping Time         | 3D             | Customer Cards        |
| Offset                | 1D             | Order Promising Setup |

OWHT=Outbound Warehouse Handling Time IWHT=Inbound Warehouse Handling Time

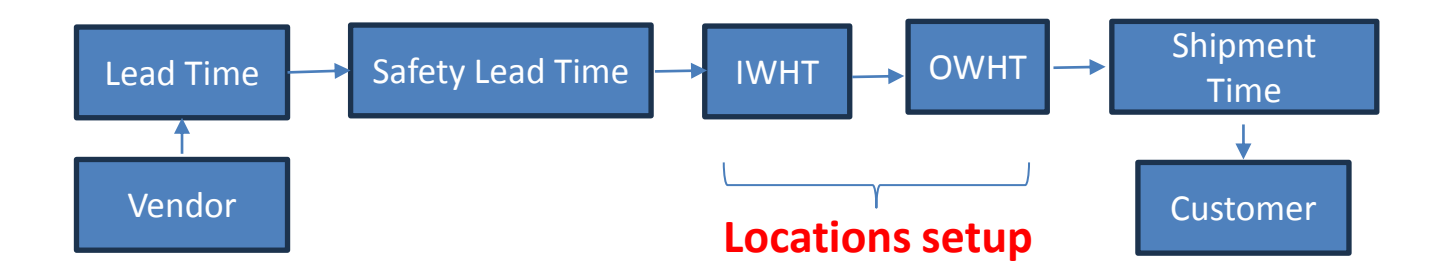

#### Lead time calculations Setups

| Vendor Card   Work Date: 01.11.2027 |                  |                    |              |
|-------------------------------------|------------------|--------------------|--------------|
| 10000 · London Pc                   | ostmaster        |                    |              |
| Home Request Approval New [         | Document Vendor  | Prices & Discounts | Report N     |
| 🖪 Contact 🛛 🐴 Merge With            | 다 Apply Template | Send Email         | 📆 Pay Vendor |
|                                     |                  |                    |              |
| Payments                            |                  |                    |              |
| Prepayment %                        |                  |                    | 0            |
| Application Method                  | Manual           |                    | $\sim$       |
| Payment Terms Code                  | 60 DAYS          |                    | $\sim$       |
| Payment Method Code                 |                  |                    | $\sim$       |
| Priority                            |                  |                    | 1            |
| Block Payment Tolerance             |                  |                    |              |
|                                     |                  |                    |              |
| Receiving                           |                  |                    |              |
| Location Code                       |                  |                    | $\sim$       |
| Shipment Method Code                | CIF              |                    | $\sim$       |
| Lead Time Calculation               |                  |                    |              |
|                                     |                  |                    |              |

| Item Card   Work Date: 01.11.2027            |                                                 |        |
|----------------------------------------------|-------------------------------------------------|--------|
| 1936-S · BERLIN Guest Cha                    | ir, yellow                                      |        |
| Home Request Approval Item Prices & Discou   | nts Actions $\lor$ Related $\lor$ Fewer options |        |
| 🗈 Copy Item 🛛 🔒 Adjust Inventory 🛛 🚇 Create  | Stockkeeping Unit 🛛 🗂 Apply Template            |        |
| Unit Price Excl. VAT                         |                                                 | 125,10 |
| Price Includes VAT                           |                                                 |        |
| Price/Profit Calculation                     | Profit=Price-Cost                               | $\sim$ |
| Profit % · · · · · · · · · · · · · · · · · · |                                                 | 35,70  |
|                                              |                                                 |        |
| Replenishment                                |                                                 |        |
| Replenishment System                         | Purchase                                        | $\sim$ |
| Lead Time Calculation                        |                                                 |        |
| Purchase                                     |                                                 |        |
| Vendor No.                                   | 20000                                           | $\sim$ |

#### Lead time calculations-explanation-CZ version

V Business Central hodnota pole **Lead Time Calculation** na kartě dodavatele a na kartě zboží ovlivňuje, kdy je třeba objednat zboží, aby bylo doručeno včas.

**1.Lead Time Calculation na kartě dodavatele**: Tato hodnota určuje dobu, kterou dodavatel potřebuje k dodání zboží od okamžiku objednání. <u>Pokud je tato hodnota nastavena, Business</u> <u>Central ji použije k výpočtu data objednávky na základě požadovaného data doručení<sup>1</sup></u>.

**2.Lead Time Calculation na kartě zboží**: Tato hodnota určuje dobu, kterou potřebujete k přípravě zboží na skladě, včetně času na zpracování a manipulaci. <u>Pokud je tato hodnota</u> <u>nastavena, Business Central ji použije k výpočtu data, kdy bude zboží dostupné k vyzvednutí<sup>1</sup></u>.

Při zadávání objednávky Business Central kombinuje tyto hodnoty, aby vypočítal optimální datum objednávky a očekávané datum doručení. <u>Pokud například zadáte požadované datum</u> <u>doručení, systém automaticky vypočítá datum objednávky odečtením celkové doby dodání (dodavatel + zboží) od požadovaného data<sup>1</sup>.</u>

Požadované datum doručení na kartě Dodavate ->Requested Delivery date (nebude uvažováno v našem jednoduchém modelu)

Náš model bude brát do úvahy LS and SLT POUZE na kartě zboží (viz vyjádření na snímku 18)

#### Lead time calculations-explanation-ENG version

In Business Central, the value of the Lead Time Calculation field on the Supplier tab and the Item tab affects when you need to order goods to be delivered on time.

**Lead Time Calculation on the Supplier card:** This value determines the amount of time it takes the supplier to deliver the item from the time of ordering. If this value is set, Business Central uses it to calculate the order date based on the requested delivery date.

**Lead Time Calculation on the Item Cards.** If this value is set, Business Central will use it to calculate the date the item will be available for pick-up.

When you place an order, Business Central combines these values to calculate the optimal order date and expected delivery date. For example, if you enter a desired delivery date, the system automatically calculates the order date by subtracting the total delivery time (supplier + item) from the desired date. Statement

in our model we will use only the Lead time calculation and the item card

### Simple model (ATP Calculation) I.

First of all, it is also necessary to create a new item card with the parameters that will be part of the calculation, set the parameters of the model location and the customer to whom we will deliver our model item.

Working day will be set in this PWP presentation to 3.7.2023 (2023/07/03) Due to the type of license in our BC instances allowing to work realistically only from 1.11. to 28.2. of that year, we set today our Working date to **3.11.2027** for real modeling of ATP-CTP.

| No                   | ·· JB_011 ···            |        |
|----------------------|--------------------------|--------|
| Description          | * Hydraulic Unit IBM 370 |        |
| Blocked              |                          |        |
| Туре                 | · · Inventory ·          | IVIORE |
| Base Unit of Measure | ·· PCS ~                 | Tabs   |
| Last Date Modified   | 2023/06/09               |        |
| GTIN                 |                          |        |

# Simple model (ATP Calculation) II.

| Costs & Posting                     |            |           |
|-------------------------------------|------------|-----------|
| Cost Details                        |            |           |
| Costing Method                      | FIFO       | $\sim$    |
| Standard Cost                       |            | 0,00 ···· |
| Unit Cost                           |            | 0,00 ···· |
| Indirect Cost % · · · · · · · · ·   |            | 0         |
| Last Direct Cost                    |            | 800,00    |
| Net Invoiced Qty.                   |            | 0         |
| Cost is Adjusted                    |            |           |
| Cost is Posted to G/L · · · · · · · |            |           |
| Purchase Prices & Discounts         | Create New |           |

| Planning                 |             |
|--------------------------|-------------|
| Reordering Policy        | Lot-for-Lot |
| Reserve                  | Optional    |
| Order Tracking Policy    | None        |
| Stockkeeping Unit Exists | ···· No     |
| Dampener Period          |             |
| Dampener Quantity        |             |
| Critical                 |             |
| Safety Lead Time         | 2D          |
| Safety Stock Quantity    |             |
| Lot-for-Lot Parameters   |             |
| Include Inventory        |             |
| Lot Accumulation Period  | · · · 1D    |
| Rescheduling Period      |             |

| Replenishment          |          |
|------------------------|----------|
| Replenishment System   | Purchase |
| Lead Time Calculation  | 4D       |
| Purchase               |          |
| Vendor No.             | 10000 ~  |
| Vendor Item No.        |          |
| Purch. Unit of Measure | PCS ~    |
| Purchasing Blocked     |          |

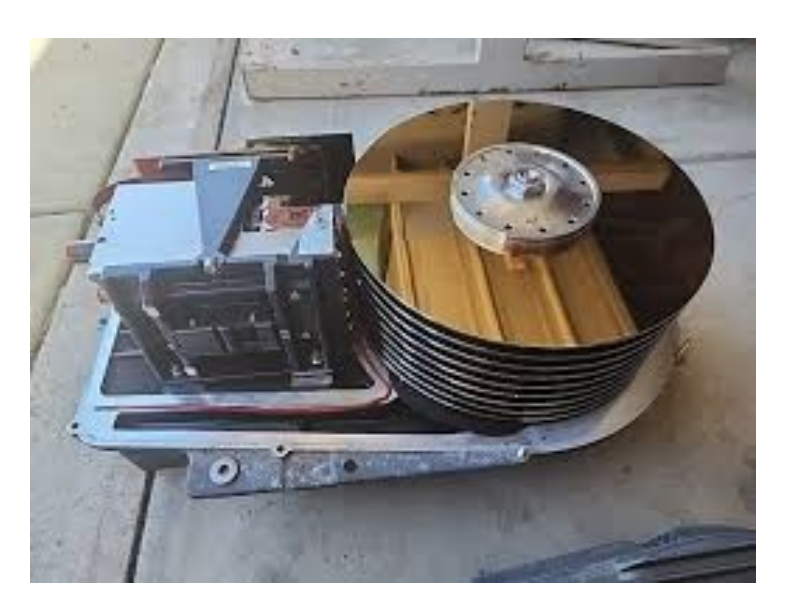

# Simple model (ATP Calculation) III.

| Shipping CUS      | tomer 1000            |                       |        |
|-------------------|-----------------------|-----------------------|--------|
| Ship-to Code      | ~ ~                   | Shipment Method       |        |
| Location Code     | BLUE ~                | Code · · · · · · · E> | xw     |
| Combine Shipments |                       | Agent FE              | EDEX   |
| Reserve           | Optional $\checkmark$ | Agent Service S       | PECIAL |
| Shipping Advice   | Partial ~             | Shipping Time         | D      |
|                   |                       | Base Calendar Code    |        |
|                   |                       | Customized Calendar N | lo     |

| BLUE · Blue Warehouse                                                                            |                              |
|--------------------------------------------------------------------------------------------------|------------------------------|
| 🥰 Online Map 📵 Resource Locations 📓 Zones 📾 Bins 🕌 Inventory Posting Setup 🖷 Warehouse Employees | Dimensions More options      |
| Require Receive                                                                                  | Default Bin Selection        |
| Require Shipment                                                                                 | Outbound Whse. Handling Time |
| Require Put-away · · · · · · · · · · · · · · · · · · ·                                           | Inbound Whse. Handling Time  |
| Use Put-away Worksheet · · · · · · · · · · · · · · · · · ·                                       | Base Calendar Code           |
| Require Pick                                                                                     | Customized Calendar No       |
| Bin Mandatory                                                                                    | Use Cross-Docking            |
| Directed Put-away and Pick                                                                       | Cross-Dock Due Date Calc.    |
|                                                                                                  |                              |

#### Purchase of item JB\_011 by use of Item Journal

| atch Name ·                     |             |                               |                           |              |          |              |                                            |             |            |         |              |                 |                         |                   |       |
|---------------------------------|-------------|-------------------------------|---------------------------|--------------|----------|--------------|--------------------------------------------|-------------|------------|---------|--------------|-----------------|-------------------------|-------------------|-------|
| Manage P                        | rocess Post | ing Line                      | More o                    | ptions       |          |              |                                            |             |            |         |              |                 |                         |                   |       |
| Posting Date                    | Entry Ty    | Price<br>Calcula<br>pe Methor | tion<br>d D               | Document No. | . Item N | lo. D        | Description                                | Location Co | de Bin Co  | ode     | Qu           | L<br>antity N   | Init of<br>Neasure Code | Unit Amount       | Amo   |
| 2023/12/01                      | Purcha      | se Lowes                      | t Price 1                 | 00067        | JB_01    | I1 F         | Hydraulic Unit IBM 370                     | BLUE        |            |         |              | 71 F            | PCS                     | 800,00            | 56 80 |
|                                 |             |                               |                           |              |          |              | ГО                                         |             |            |         |              |                 |                         |                   |       |
|                                 |             |                               |                           |              |          |              | F9                                         |             |            |         |              |                 |                         |                   |       |
|                                 |             |                               |                           |              |          |              |                                            |             |            |         |              |                 |                         |                   |       |
|                                 |             |                               |                           |              |          |              |                                            |             |            |         | mp           | ı<br>arta       |                         | upptity           |       |
|                                 |             |                               |                           | ?            | Do yo    | ou want to p | ost the journal lines?                     |             |            | l       | mpo<br>'will | orta<br>be      | int Qu                  | uantity<br>later) |       |
|                                 |             |                               |                           | ?            | Do yo    | ou want to p | ost the journal lines?                     | Yes No      |            | (       | mpo<br>(will | brta<br>be      | int Qi<br>used          | uantity<br>later) |       |
|                                 |             |                               |                           | ?            | Do yo    | ou want to p | ost the journal lines?                     | Yes No      |            | (       | mpo<br>(will | brta<br>be      | int Qi<br>used          | uantity<br>later) |       |
|                                 |             |                               |                           | ?            | Do yo    | ou want to p | ost the journal lines?                     | Yes No      |            | (       | mpo<br>(will | be              | int Qi<br>used          | uantity<br>later) |       |
|                                 |             |                               |                           | ?            | Do yo    | ou want to p | ost the journal lines?<br>m ledge<br>entry | Yes No      |            | (       | mpo<br>(will | be              | int Qi<br>used          | uantity<br>later) |       |
| lger Entries                    |             | rocess Entry                  | Automa                    | te v Fewer   | Do yo    | lte          | ost the journal lines?<br>m ledge<br>entry | ۱<br>۲      |            | (       | mpo<br>(will | be              | int Qi                  | uantity<br>later) | e v   |
| <b>Jger Entries</b><br>Date Ent |             | rocess Entry<br>ocument Type  | Automa<br>Document<br>No. | te > Fewer   | Do yo    | ou want to p | ost the journal lines?<br>m ledge<br>entry | Yes No      | Serial No. | Lot No. | mpo<br>(will | Departm<br>Code | ent<br>Project C        | uantity<br>later) | LÊ 7  |

At this moment we have a total of 71 pieces of our items in stock in location Blue

### Items by Locations & Availability

| JB_011 · Hy     | /draulic      | Unit IBM       | 370          |                       |                 |             |               |                             |            |                  |                     |
|-----------------|---------------|----------------|--------------|-----------------------|-----------------|-------------|---------------|-----------------------------|------------|------------------|---------------------|
| Process Request | Approval Item | Prices & Disco | unts Actions | $\sim$ Related $\sim$ | Automate $\sim$ | Fewer opt   | tions         |                             |            |                  |                     |
| Attachments     | Statistics    | Approvals      | 쿠 Comments   | 🛱 Phys. Inven         | tory Ledger Er  | tries 🏼 🎝 I | Dimensions    | Item Availability by $\vee$ | Attributes | ය<br>A Structure | 🗐 Items by Location |
|                 |               |                |              |                       |                 |             |               |                             |            |                  |                     |
|                 |               |                |              | $\leftarrow$          | Work Da         | te: 2023/1  | 2/01          |                             |            |                  | •                   |
|                 |               |                |              |                       | ltem            | s by I      | Locat         | ion                         |            |                  |                     |
|                 |               |                |              |                       | 📢 Prev          | ious Set    | ▶ Next S      | et More options             | 5          |                  |                     |
|                 |               |                |              |                       | Optior          | S           |               |                             |            |                  |                     |
|                 |               |                |              |                       | Show Ite        | ms in Tran  | sit · · · · · |                             |            |                  |                     |
|                 |               |                |              |                       | 511000 CC       |             | ie            | L                           |            |                  |                     |
|                 |               |                |              |                       | Items           | by Locat    | tion Matr     | ix Manage Ite               | em Fewerop | otions           |                     |
|                 |               |                |              |                       | No.             | 1           | Descri        | ption                       | U          | NSPECIFIED       | BLUE                |
|                 |               |                |              |                       | → <u>JB (</u>   | ) <u>11</u> | : Hydra       | aulic Unit IBM 370          |            | _                | 71                  |
|                 |               |                |              |                       | JOB             | URG_10      | Rolle         | r Skates                    |            | 8                | 10                  |
|                 |               |                |              |                       | JOB             | URG_C       | Chair         |                             |            | -                | -                   |

### Items by Locations & Availability by period

| IB_011 · Hyd      | draulic I           | Unit IBM        | 370               |             |                        |             |                     |                             |            |                          |                            |         |
|-------------------|---------------------|-----------------|-------------------|-------------|------------------------|-------------|---------------------|-----------------------------|------------|--------------------------|----------------------------|---------|
| Process Request A | pproval <u>Item</u> | Prices & Discou | unts Actions ~    | Related     | ∨ Automate ∨ Fe        | wer options |                     |                             |            |                          |                            |         |
| Attachments       | Statistics          | 🔯 Approvals     | Comments          | Phys. In    | wentory Ledger Entries | Dimensions  | Item Availa         | ability by $\smallsetminus$ | Attributes | ය<br>B Structure         | 🕄 Items by Lo              | ocation |
|                   |                     |                 | JB ()1            | 1 •  -      | lvdrauli               | c Unit      | IBM                 | 370                         |            |                          |                            |         |
|                   |                     |                 | Related V         | Automate    | 2 ~                    |             |                     |                             |            |                          |                            |         |
|                   |                     |                 | View by ·····     |             | Week                   |             | ∨ Vie               | ew as · · · ·               |            | Net Change               |                            | ~       |
|                   |                     |                 | Lines             |             |                        |             |                     |                             |            |                          | Ŀ                          | 63      |
|                   |                     |                 | Period Stari<br>↑ | t           | Period Name            | R           | Gross<br>equirement | Scheduled F                 | Receipt    | Planned Order<br>Receipt | Project<br>Available Balar | ted     |
|                   |                     |                 | 2023/06/          | 19          | 25                     |             | 0                   |                             | 0          | 0                        |                            | 71      |
|                   |                     |                 | 2023/06/2         | 26          | 26                     |             | 0                   |                             | 0          | 0                        |                            | 71      |
|                   |                     |                 | → <u>2023/07/</u> | <u>03</u> : | 27                     |             | 0                   |                             | 0          | 0                        |                            | 71      |
|                   |                     |                 | 2023/07/          | 10          | 28                     |             | 0                   |                             | 0          | 0                        |                            | 71      |
|                   |                     |                 | 2023/07/          | 17          | 29                     |             | 0                   |                             | 0          | 0                        |                            | 71      |
|                   |                     |                 | 2023/07/          | 24          | 30                     |             | 0                   |                             | 0          | 0                        |                            | 71      |

#### Sales Order (our Customer must have set Shipping time to 3D)

Only Sales Order Line presented in this PWP presentation !

We have already purchased **71** items by use of Item Journal and we require only **50** pcs – see a quantity field in Sales Order line. Lead Time nor Safety Lead Time will be not used in this part of the model.

In this example, we do not consider manually entered **Requested Delivery Dates** (if visible) into the **Sales line** (each line may have a separate **Requested Delivery Date**). If we enter this date in the sales order header, where the field also exists,

this value is automatically transferred to all lines. In our example we will not consider this.

| Lines Manage Line Order Service Fewer options 1st part of the Sales Line |         |        |              |                       |                       |                        | •             | See           |                            | <i>É</i> 2             |                         |               |
|--------------------------------------------------------------------------|---------|--------|--------------|-----------------------|-----------------------|------------------------|---------------|---------------|----------------------------|------------------------|-------------------------|---------------|
| Туре                                                                     | Catalog | No.    | Drop<br>Ship | Item Reference<br>No. | Assembly<br>Order No. | Description            | Special Order | Location Code | Requested Delivery<br>Date | Promised Delivery Date | Line Discount<br>Amount | ا<br>Quantity |
| → Item :                                                                 |         | JB_011 |              |                       |                       | Hydraulic Unit IBM 370 |               | BLUE          |                            |                        | 0,00                    | 50            |

#### 2nd part of the Sales Line

| ltem Charge Qty.<br>to Handle | Qty. Assigned | Planned<br>Delivery<br>Date | Planned<br>Shipment<br>Date | Shipment<br>Date | Department<br>Code | Project Code | Customergro<br>Code | Area Code |
|-------------------------------|---------------|-----------------------------|-----------------------------|------------------|--------------------|--------------|---------------------|-----------|
| 0                             | _             | 2023/07/07                  | 2023/07/04                  | 2023/07/03       | SALES              |              | MEDIUM              | 30        |
|                               |               |                             |                             |                  |                    |              |                     |           |

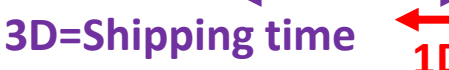

#### Sales Order (our Customer must have set Shipping time to 3D)

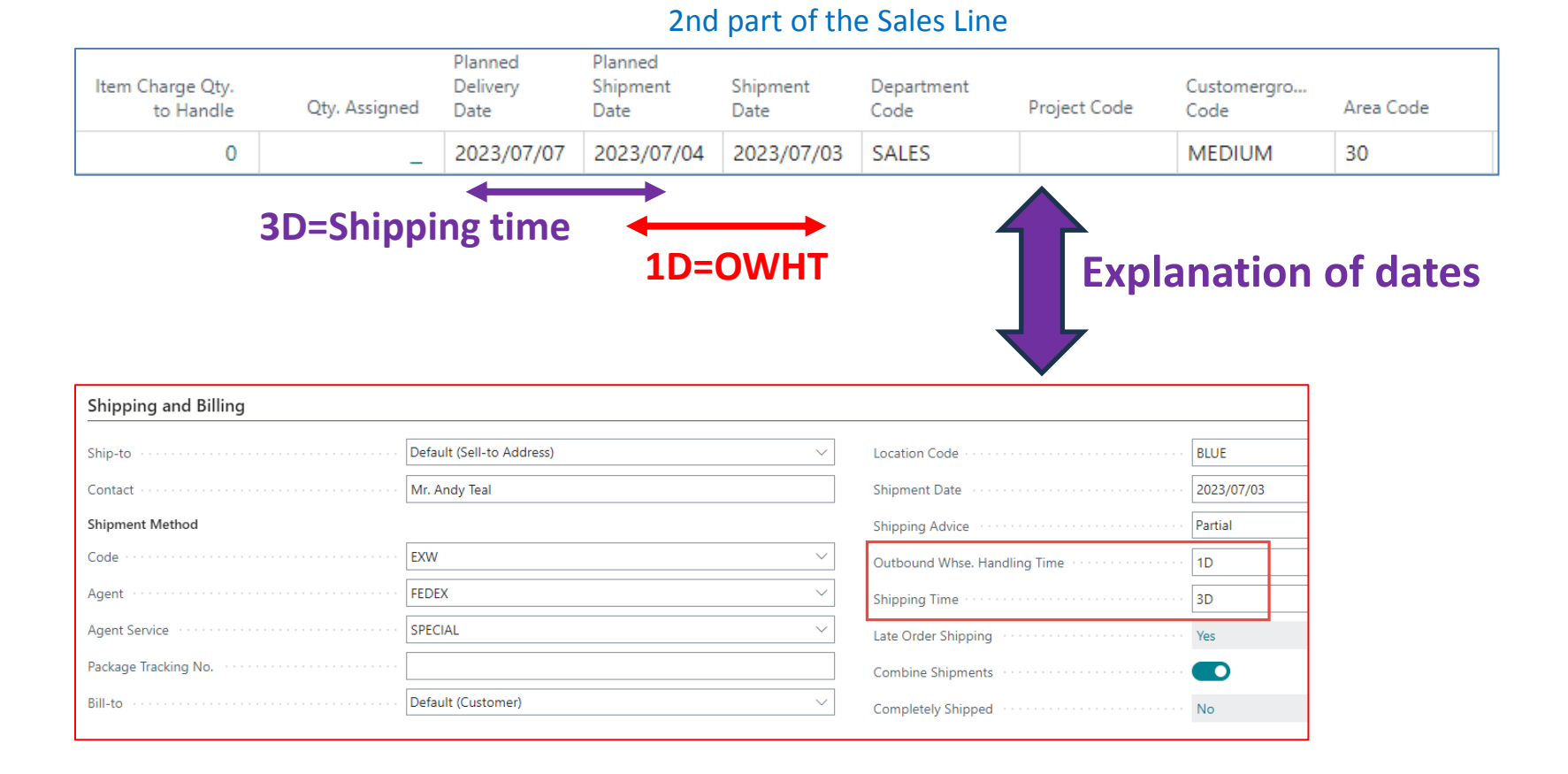

### Sales Order : Order Promising function

| Sales Order   Work Date: 2023/07/03                                              | ( <i>P</i> ) 12 +                                                            | Î                                                                              |
|----------------------------------------------------------------------------------|------------------------------------------------------------------------------|--------------------------------------------------------------------------------|
| 1452 · The Cannon Group PLC                                                      |                                                                              |                                                                                |
| Process Posting Release Prepare Print/Send Request Approval Order                | r Actions $\checkmark$ Related $\checkmark$ Automate $\checkmark$ Fewer opti | ons                                                                            |
| 🕭 Dimensions 🛛 Statistics 👎 Comments 🕛 Attachments 🕅 Ap                          | oprov Service > stomer 🕞 Shipments                                           |                                                                                |
| Customer No                                                                      | F Functions     Functions     Plan     Corder Promising                      |                                                                                |
| Customer Name · · · · · · · · · · · · · · · · · · ·                              | Request Approval >                                                           |                                                                                |
| Address                                                                          | Posting > Planning Uue Date                                                  |                                                                                |
| Address 2                                                                        | Other >                                                                      | What's left in stock (71-50=21)                                                |
|                                                                                  |                                                                              |                                                                                |
| Edit - Order Promising Lines - Sales Order                                       |                                                                              |                                                                                |
| No                                                                               | 1452                                                                         |                                                                                |
| Manage 🗸 Accept 🖾 Available-to-Promise                                           |                                                                              |                                                                                |
| Requested<br>Requested Shipment Date F<br>Item No. Description Delivery Date ↑ [ | Planned Original Earliest<br>Delivery Date Shipment Date Quantity            | Unavailability Unavailable (<br>Required Quantity Availability Date Quantity ( |
| → <u>JB_Q11</u> : Hydraulic Unit IBM 370 2023/07/03                              | 2023/07/03 50                                                                | 50 21 2023/10/01 0                                                             |

Before ATP activation and ATP proposal approval

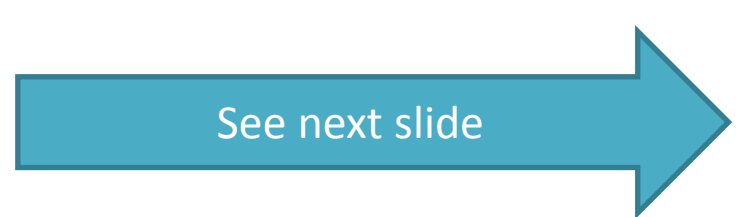

### **ATP Calculation**

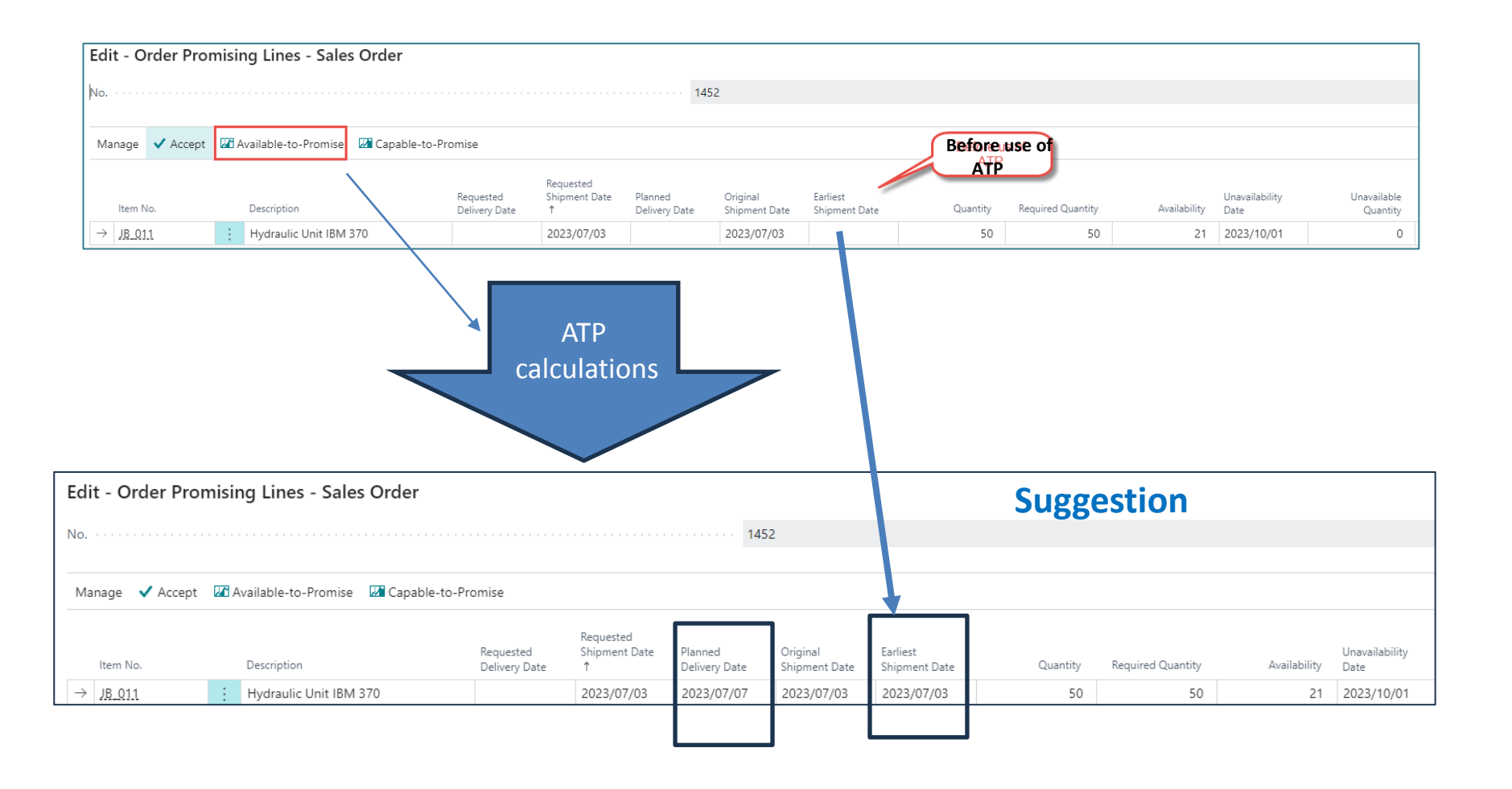

# **ATP Calculation**

#### After accepting the calculation, it was not reflected in the sales line.

| Edit - Order Pror | Edit - Order Promising Lines - Sales Order                  |                            |                                 |                          |                           |                           |          |  |  |  |  |
|-------------------|-------------------------------------------------------------|----------------------------|---------------------------------|--------------------------|---------------------------|---------------------------|----------|--|--|--|--|
| No. 1452          |                                                             |                            |                                 |                          |                           |                           |          |  |  |  |  |
| Manage 🗸 Accept   | Manage 🗸 Accept 🖾 Available-to-Promise 🖾 Capable-to-Promise |                            |                                 |                          |                           |                           |          |  |  |  |  |
| Item No.          | Description                                                 | Requested<br>Delivery Date | Requested<br>Shipment Date<br>↑ | Planned<br>Delivery Date | Original<br>Shipment Date | Earliest<br>Shipment Date | Quantity |  |  |  |  |
| → <u>JB_011</u>   | Hydraulic Unit IBM 370                                      |                            | 2023/07/03                      | 2023/07/07               | 2023/07/03                | 2023/07/03                | 50       |  |  |  |  |

#### Manual modification of the required quantity in the sales order line 50->100

| Тур | pe |   | Catalog | No.    | Drop<br>Ship | Item Reference<br>No. | Assembly<br>Order No. | Description            | Special Order | Location Code | Delivery<br>Date | Delivery<br>Date | Line Discount<br>Amount | Quantity |
|-----|----|---|---------|--------|--------------|-----------------------|-----------------------|------------------------|---------------|---------------|------------------|------------------|-------------------------|----------|
| Ite | em | ÷ |         | JB_011 |              |                       |                       | Hydraulic Unit IBM 370 |               | BLUE          |                  |                  | 0,00                    | 100      |
|     |    |   |         |        |              |                       |                       |                        |               |               |                  |                  |                         |          |

Reason for change Quantity per 100 pcs-> Purchase and related parameters such as Lead Time Calculation ( in our Setup =4D) and IWHT (1D)

### **CTP Caluclation**

#### We use CTP because ATP has already been used and more, we need to plan the replenishment of the stock with 29 pcs

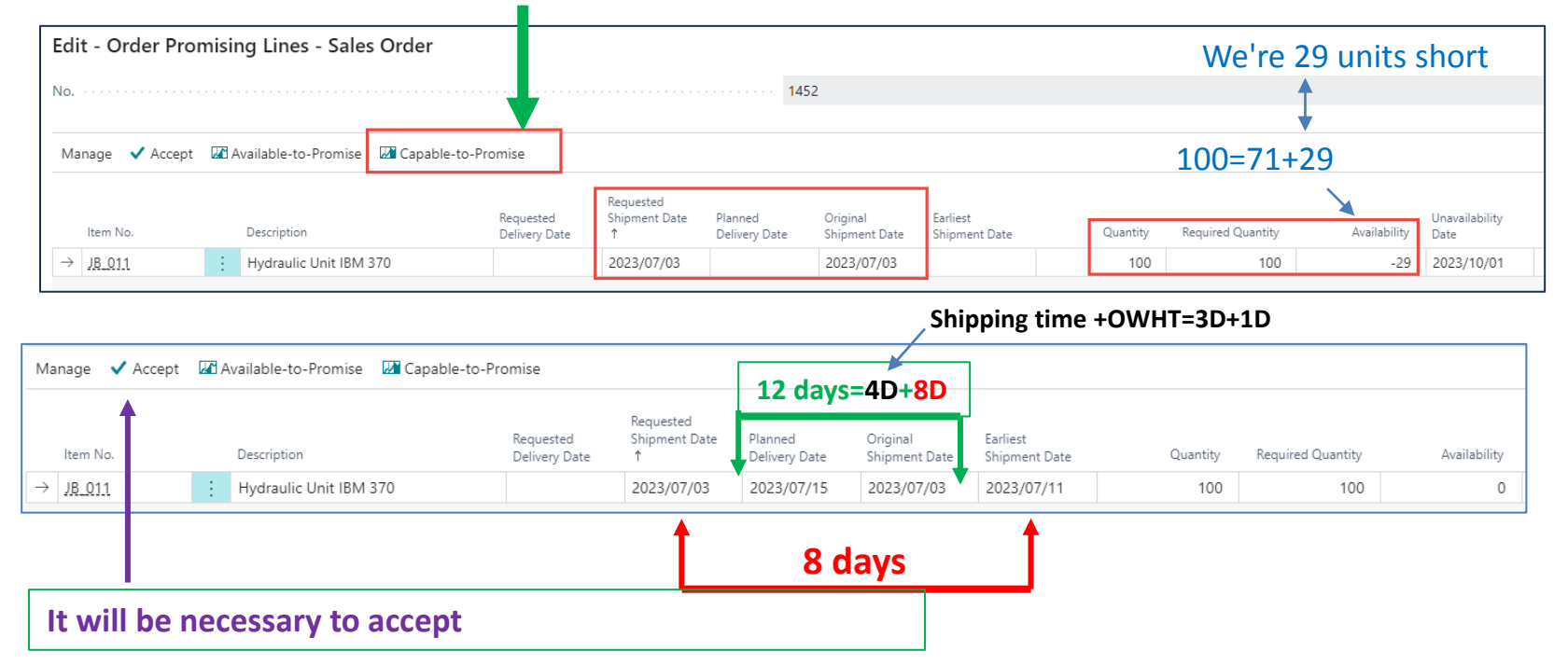

#### Purchase process (after the CTP calculation)

July 3 -> July 11 = 8D = 4D (Lead Time) + 2D (Safety Lead Time) + 1D (IWHT at Location Blue) + 1D Offset)

Specifies the period of time to wait before issuing / a new purchase order, production order, or transfer order.

#### Part of Sales Line : CTP calculation Accepted calculation

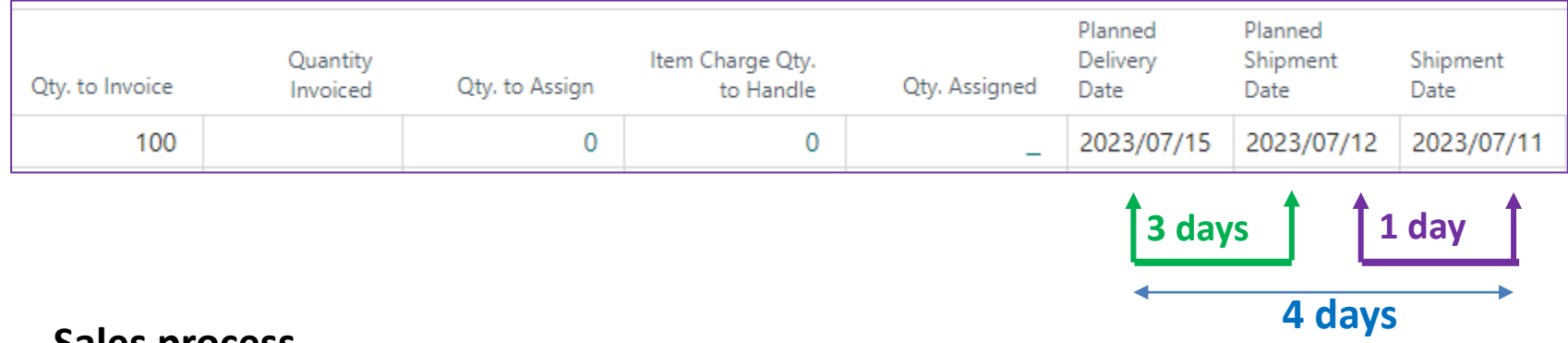

#### Sales process

15.7.-11.7. = 4D = 3D (Shipment Time)+ 1D (OWHT from Location Blue)

New example In classes

### A realistic model in classroom teaching

| Zdroj       | Specifikace         | Hodnota |  |
|-------------|---------------------|---------|--|
| Lokace Blue | IWHT                | 1D      |  |
| Lokace Blue | OWHT                | 1D      |  |
| Item Card   | Lead Time           | 4D      |  |
| Item Card   | Safety Lead<br>Time | 2D      |  |
| Customer    | Shipping<br>Time    | 3D      |  |
| OP Setup    | Offset time         | 1D      |  |

#### CTP do finálního výpočtu zahrnuje soboty a neděle!

### User role settings

| My Settings - JSKORKOVS                 | KY Z                                    | $\times$ |
|-----------------------------------------|-----------------------------------------|----------|
| Role                                    | Sales Order Processor                   |          |
| Company                                 | CRONUS International Ltd.               |          |
| Work Date                               | 01.11.2027                              |          |
| Region                                  | Czech (Czechia)                         |          |
| Language                                | English (United States)                 |          |
| Time Zone                               | (UTC+01:00) Amsterdam, Berlin, Bern, Ro |          |
| Notifications                           | Change when I receive notifications.    |          |
| Teaching Tips                           |                                         |          |
| Security                                |                                         |          |
| Your last sign in was on 13.11.24 11:02 | ).                                      |          |

### Setup LT and SLT

| Replenishment          |          |
|------------------------|----------|
| Replenishment System   | Purchase |
| Lead Time Calculation  | 4D       |
| Purchase               |          |
| Vendor No.             | ~        |
| Vendor Item No.        |          |
| Purch. Unit of Measure | PCS ~    |
| Purchasing Blocked     |          |

| Planning                 |                    |
|--------------------------|--------------------|
| Reordering Policy        | Fixed Reorder Qty. |
| Reserve                  | Optional           |
| Order Tracking Policy    | None               |
| Stockkeeping Unit Exists | No                 |
| Dampener Period          |                    |
| Dampener Quantity        |                    |
| Critical                 |                    |
| Safety Lead Time         | 2D                 |
| Safety Stock Quantity    |                    |

### Purchase item "kosa ocelová luční"

#### We used Item journal ->71 pcs to location BLUE

| Items by Lo           | ocation            |             |      |     |       |          |       |
|-----------------------|--------------------|-------------|------|-----|-------|----------|-------|
| Previous Set          | Next Set           |             |      |     |       |          |       |
| Options               |                    |             |      |     |       |          |       |
| Show Items in Transit |                    |             |      |     | Colum | n Set    |       |
| Items by Location     | n Matrix Manage    | Item        |      |     |       |          |       |
| 🖹 🗮 New Line 🛛 🗮      | Delete Line        |             |      |     |       |          |       |
| N= 0                  | Description        |             | 101/ | 040 | 21    | DUL 4 01 | 21115 |
| INO. T                | Description        | UNSPECIFIED | ADV  | BAS | BI    | BILLA_01 | BLUE  |
| → <u>P 043</u> :      | Kosa ocelová luční | -           | -    | -   | -     | -        | 71    |

#### Setup Shipping time (new customer) and Order Promising Setup

| Shipping                       |        |                                             |          | Show less |
|--------------------------------|--------|---------------------------------------------|----------|-----------|
| Ship-to Code                   | $\sim$ | Shipment Method                             |          |           |
| Location Code · · · · · · BLUE | $\sim$ | Code                                        |          | ~         |
| Combine Shipments              |        | Agent · · · · · · · · · · · · · · · · · · · | FEDEX    | ~         |
| Reserve · · · · · · Optional   | $\sim$ | Agent Service                               | TEST ATP | ~         |
| Shipping Advice Partial        | $\sim$ | Shipping Time                               | 3D       |           |
|                                |        | Base Calendar Code                          |          | ~         |

| Order Promising Setup                 |   |
|---------------------------------------|---|
| General                               |   |
|                                       | ٦ |
| Offset (Time) · · · · · · 1D          |   |
| Order Promising Nos. · · · O-PROM · · |   |

### Sales order (line only)

| Line          | Manag      | je l       | Line Order  |                       |      |              |                    |                    |                  |          |                         |                                 |
|---------------|------------|------------|-------------|-----------------------|------|--------------|--------------------|--------------------|------------------|----------|-------------------------|---------------------------------|
|               | * New Line | <b>*</b> ( | Delete Line | 🗿 Select if           | tems |              |                    |                    |                  |          |                         |                                 |
|               | Туре       |            | No.         | ltem<br>Refere<br>No. | Cat  | Drop<br>Ship | Description        | Purchasing<br>Code | Location<br>Code | Quantity | Line Discount<br>Amount | Qty. to<br>Assemble to<br>Order |
| $\rightarrow$ | Item       | ÷          | P_043       |                       |      |              | Kosa ocelová luční |                    | BLUE             | 100      | 0,00                    |                                 |

1st part

| Line          | Mana       | ge l     | Line Order           |                |                               |               |                             |                               |                  |                            |                       |
|---------------|------------|----------|----------------------|----------------|-------------------------------|---------------|-----------------------------|-------------------------------|------------------|----------------------------|-----------------------|
| P             | * New Line | <b>*</b> | Delete Line 🏻 🖥      | Select items   |                               |               |                             |                               |                  |                            |                       |
|               | Туре       |          | Quantity<br>Invoiced | Qty. to Assign | Item Charge Qty.<br>to Handle | Qty. Assigned | Planned<br>Delivery<br>Date | Planned<br>Shipment<br>Date Y | Shipment<br>Date | Requested<br>Delivery Date | <sup>2</sup> 2nd part |
| $\rightarrow$ | Item       | ÷        |                      | 0              | 0                             | _             | 05.11.2027                  | 02.11.2027                    | 01.11.2027       |                            |                       |
|               |            |          |                      |                |                               |               | <b>4</b><br>3 days          | 1 day                         |                  |                            |                       |

### **Action- Plan-Order Promising-CTP**

| Edit - Order F | Promising Lines - Sale       | s Order           |                            |                                 |                          |                           |                           |          |                   |              |                        |                         |
|----------------|------------------------------|-------------------|----------------------------|---------------------------------|--------------------------|---------------------------|---------------------------|----------|-------------------|--------------|------------------------|-------------------------|
| No             |                              |                   |                            |                                 |                          | 10                        |                           |          |                   |              |                        |                         |
| Manage 🗸 Acc   | ept 🛛 🔐 Available-to-Promise | 💹 Capable-to-Pro  | omise                      |                                 |                          |                           |                           |          |                   |              |                        |                         |
| item No.       | Description                  | R                 | Requested<br>Delivery Date | Requested<br>Shipment Date<br>↑ | Planned<br>Delivery Date | Original<br>Shipment Date | Earliest<br>Shipment Date | Quantity | Required Quantity | Availability | Unavailability<br>Date | Unavailable<br>Quantity |
| → <u>P_043</u> | Kosa ocelová luční           |                   |                            | 01.11.2027                      |                          | 01.11.2027                |                           | 100      | 29                | -29          | 30.01.2028             | 29                      |
|                |                              | Ļ                 |                            |                                 |                          |                           |                           |          |                   |              |                        |                         |
| Manage 🗸 Acce  | pt 🕼 Available-to-Promise    | 💹 Capable-to-Prom | nise                       |                                 |                          |                           |                           |          |                   |              |                        |                         |
| ltem No.       | Description                  | Re<br>De          | equested<br>elivery Date   | Requested<br>Shipment Date<br>↑ | Planned<br>Delivery Date | Original<br>Shipment Date | Earliest<br>Shipment Date | Quantity | Required Quantity | Availability | Unavailability<br>Date | Unavailable<br>Quantity |
| → <u>P_043</u> | : Kosa ocelová luční         |                   |                            | 01.11.2027                      | 15.11.2027               | 01.11.2027                | 11.11.2027                | 100      | 29                | 0            | 30.01.2028             | 29                      |

#### 15.11. <-> 11.11 -> 4 Days = Shipping Time +OWHT=3D+1D 11.11.<-> 1.11.-> 10 Days = LT+SLT+IWHT+Offset+2 days (Suterday- Sunday)= = 4D +2D +1D+1D+2D (weekend)

### Action- Plan-Order Promising-CTP

| Ma            | nage 🗸 A | ccept | <b>R</b> 1 | Available-to-Promise | 💹 Capable-to-Pr | omise                      |                                 |                          |                           |                           |          |                   |              |                        |                         |
|---------------|----------|-------|------------|----------------------|-----------------|----------------------------|---------------------------------|--------------------------|---------------------------|---------------------------|----------|-------------------|--------------|------------------------|-------------------------|
|               | Item No. |       |            | Description          |                 | Requested<br>Delivery Date | Requested<br>Shipment Date<br>↑ | Planned<br>Delivery Date | Original<br>Shipment Date | Earliest<br>Shipment Date | Quantity | Required Quantity | Availability | Unavailability<br>Date | Unavailable<br>Quantity |
| $\rightarrow$ | P_043    |       | ÷          | Kosa ocelová luční   |                 |                            | 01.11.2027                      | 15.11.2027               | 01.11.2027                | 11.11.2027                | 100      | 29                | 0            | 30.01.2028             | 29                      |
|               |          |       |            |                      |                 |                            |                                 |                          |                           |                           |          |                   |              |                        |                         |

#### Sales line 2nd part

| Lines Man  | age l                                 | ine Order            |                |                               |               |                             |                             |                  |  |  |  |  |  |  |  |
|------------|---------------------------------------|----------------------|----------------|-------------------------------|---------------|-----------------------------|-----------------------------|------------------|--|--|--|--|--|--|--|
| 👫 New Line | New Line ➢ Delete Line ➢ Select items |                      |                |                               |               |                             |                             |                  |  |  |  |  |  |  |  |
| Туре       |                                       | Quantity<br>Invoiced | Qty. to Assign | Item Charge Qty.<br>to Handle | Qty. Assigned | Planned<br>Delivery<br>Date | Planned<br>Shipment<br>Date | Shipment<br>Date |  |  |  |  |  |  |  |
| → Item     | ÷                                     |                      | 0              | 0                             | _             | 15.11.2027                  | 12.11.2027                  | 11.11.2027       |  |  |  |  |  |  |  |

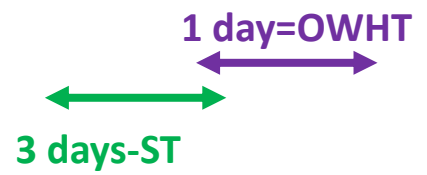

#### Reservation

| Lines Mana         | ige l    | Line Order         |                  |          |                         |                                 |                      |                         |                         |
|--------------------|----------|--------------------|------------------|----------|-------------------------|---------------------------------|----------------------|-------------------------|-------------------------|
| 👫 New Line         | <b>*</b> | Delete Line        | 🗿 Select items   |          |                         |                                 |                      |                         |                         |
| Туре               |          | Purchasing<br>Code | Location<br>Code | Quantity | Line Discount<br>Amount | Qty. to<br>Assemble to<br>Order | Reserved<br>Quantity | Unit of<br>Measure Code | Unit Price Excl.<br>VAT |
| $\rightarrow$ Item | ÷        |                    | BLUE             | 100      | 0,00                    |                                 | 100                  | PCS                     | 100,00                  |
|                    |          |                    |                  |          |                         |                                 |                      |                         |                         |

| Sales Line   Work Date:            | 01.11.2027 |                    |                   |                  | C 2                    |
|------------------------------------|------------|--------------------|-------------------|------------------|------------------------|
| Reservation Entries                | ✓ Search   | 🐯 Edit List 🛛 🗙 Ca | ancel Reservation |                  |                        |
| Reservation<br>Status <b>T</b>     | Item No.   | Location Code      | Quantity (Base)   | Reserved For     | Reserved From          |
| $\rightarrow$ <u>Reservation</u> : | P_043      | BLUE               | -71               | Sales Order 1210 | Item Ledger Entry 951  |
| Reservation                        | P_043      | BLUE               | -29               | Sales Order 1210 | Requisition Line PLANN |
|                                    |            |                    |                   |                  |                        |

| Manage <u>Hon</u> | ne     | Prepare Line | ltem Availabi     | lity by            | More option          | าร         |                    |                  |                    |                      |              | Add Ve   | ndor               | code       |
|-------------------|--------|--------------|-------------------|--------------------|----------------------|------------|--------------------|------------------|--------------------|----------------------|--------------|----------|--------------------|------------|
| 📵 Carry Out A     | Actior | n Message    | 🛃 Refresh Pla     | nning Lir          | ne 📼 Res             |            |                    |                  |                    |                      | couc         |          |                    |            |
| Warning           |        | No.          | Action<br>Message | Acc<br>Acti<br>Mes | Original Due<br>Date | Due Date   | Starting Date-Time | Ending Date-Time | Description        | Original<br>Quantity | MPS<br>Order | Quantity | Ref. Order<br>Type | Vendor No. |
| -                 | :      | P_043        | New               |                    |                      | 11.11.2027 | 02.11.2027 0:00    | 08.11.2027 23:59 | Kosa ocelová luční |                      |              | 29       | Purchase           |            |

### Purchase order line

| Lin           | Lines Manage Line Functions Order |       |       |             |                       |                    |               |          |              |          |                   |                         |                               |                 |                          |
|---------------|-----------------------------------|-------|-------|-------------|-----------------------|--------------------|---------------|----------|--------------|----------|-------------------|-------------------------|-------------------------------|-----------------|--------------------------|
| 7             | * New Line                        | 🛪 Del | ete l | Line 🕈 Sele | ct items              |                    |               |          |              |          |                   |                         |                               |                 |                          |
|               | Туре                              | ~     |       | No.         | Item Reference<br>No. | Description        | Location Code | Bin Code | Drop<br>Ship | Quantity | Reserved Quantity | Unit of<br>Measure Code | Direct Unit Cost<br>Excl. VAT | Unit Cost (LCY) | Line Amount<br>Excl. VAT |
| $\rightarrow$ | Item                              |       | ÷     | P_043       |                       | Kosa ocelová luční | BLUE          |          |              | 29       | 29                | PCS                     | 7,00                          | 7,00            | 203,00                   |

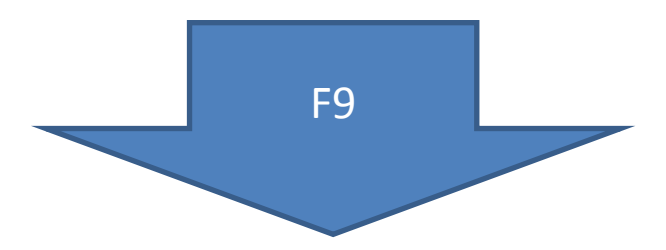

| Item P_043 Kosa | a ocelová luční | Work Date: 01.11.2027 |                 |              |                    |            |                           |             |                  |               |          |                      |                       |
|-----------------|-----------------|-----------------------|-----------------|--------------|--------------------|------------|---------------------------|-------------|------------------|---------------|----------|----------------------|-----------------------|
| Item Ledger Ent | tries 🔎 Sea     | rch 🙇 Find entries    | Entry 📑 Orc     | ler Tracking | 🕞 Application Wo   | rksheet    |                           |             |                  |               |          |                      |                       |
| Posting Date    | Entry Type      | Document Type         | Document<br>No. | Lot No.      | Expiration<br>Date | Item No. 🝸 | Cost Amount<br>(Expected) | Description | Departme<br>Code | Location Code | Quantity | Invoiced<br>Quantity | Remaining<br>Quantity |
| 01.11.2027      | Purchase        | Purchase Receipt      | 107152          | -            |                    | P_043      | 0,00                      |             |                  | BLUE          | 29       | 29                   | 29                    |
| 01.11.2027      | Transfer        | Transfer Receipt      | 109019          | -            |                    | P_043      | 0,00                      | 4           | •                | BLUE          | 71       | 71                   | 71                    |
| 01.11.2027      | Transfer        | Transfer Receipt      | 109019          | -            |                    | P_043      | 0,00                      |             |                  | OUT. LOG.     | -71      | -71                  | 0                     |
| 01.11.2027      | Transfer        | Transfer Shipment     | 108022          | -            |                    | P_043      | 0,00                      |             |                  | OUT. LOG.     | 71       | 71                   | 0                     |
| 01.11.2027      | Transfer        | Transfer Shipment     | 108022          | -            |                    | P_043      | 0,00                      |             |                  | BAS           | -71      | -71                  | 0                     |
| 01.11.2027      | Purchase        |                       | T00061          | -            |                    | P_043      | 0,00                      |             |                  | BAS           | 71       | 71                   | 0                     |

#### It was originally bought in the wrong location and corrected by transfer

# Další varianta pro stejné parametry (pouze WD=2.12.2027 místo 1.11.2027)

| Vanage 🗸        | Accept 🛛 🖉 A | Available | e-to-Pro | omise 🛛 🖉 Capa   | able-to-Promis | se                                        |                                 |                          |                           |                           |
|-----------------|--------------|-----------|----------|------------------|----------------|-------------------------------------------|---------------------------------|--------------------------|---------------------------|---------------------------|
| Item No.        |              | Descr     | iption   |                  |                | Requested<br>Delivery Date                | Requested<br>Shipment Date<br>↑ | Planned Delivery<br>Date | Original<br>Shipment Date | Earliest<br>Shipment Date |
| → <u>T_0004</u> |              | IBM       | 370 Hyd  | draulic Unit     |                |                                           | 02.12.2027                      | 18.12.2027               | 02.12.2027                | 14.12.2027                |
|                 |              |           |          |                  |                |                                           |                                 |                          |                           |                           |
|                 |              |           |          | Time Type        | Date tvr       | De la la la la la la la la la la la la la |                                 | _                        |                           |                           |
| 02 12 2027      | Čtvrtek      |           | 1        | Lead Time        | Original Shipm | ent time                                  |                                 | 8 D + 2                  | 2D weeke                  | end                       |
| 03.12.2027      | Pátek        |           | 1        | Lead Time        | 2. rgmar ampin |                                           |                                 |                          |                           |                           |
| 04 12 2027      | Sobota       |           |          |                  |                |                                           |                                 |                          |                           |                           |
| 05.12.2027      | Neděle       |           |          |                  |                |                                           |                                 |                          |                           |                           |
| 06.12.2027      | Pondělí      |           | 1        | Lead Time        |                |                                           |                                 |                          |                           |                           |
| 07.12.2027      | Úterý        |           | 1        | Lead Time        |                |                                           |                                 |                          | 40                        |                           |
| 08.12.2027      | Středa       |           | 1        | Safety Lead Time |                |                                           |                                 |                          |                           |                           |
| 09.12.2027      | Čtvrtek      |           | 1        | Safety Lead Time |                |                                           |                                 |                          |                           |                           |
| 10.12.2027      | Pátek        |           | 1        | Offset           |                |                                           |                                 |                          |                           |                           |
| 11.12.2027      | Sobota       |           |          |                  |                |                                           |                                 |                          |                           |                           |
| 12.12.2027      | Neděle       |           |          |                  |                |                                           |                                 |                          |                           |                           |
| 13.12.2027      | Pondělí      |           | 1        | IWHT             |                |                                           |                                 |                          |                           |                           |
| 14.12.2027      | Úterý        |           |          |                  | Earliest shipm | ent date                                  |                                 |                          |                           |                           |
| 15.12.2027      | Středa       | 1         |          |                  |                |                                           |                                 |                          |                           |                           |
| 16.12.2027      | Čtvrtek      | 1         |          |                  |                |                                           |                                 |                          |                           |                           |
| 17.12.2027      | Pátek        | 1         |          |                  |                |                                           |                                 |                          |                           |                           |
| 18.12.2027      | Sobota       | 1         |          |                  | Planned Delive | ery Date                                  |                                 |                          |                           |                           |
|                 |              |           |          |                  |                |                                           |                                 |                          |                           |                           |
|                 |              | 4         | 8        |                  |                |                                           |                                 |                          |                           |                           |
|                 |              |           |          |                  |                |                                           |                                 |                          |                           |                           |
| LT              | 4            |           |          |                  | Shipment       | time                                      | 3                               |                          |                           |                           |
| SLT             | 2            |           |          |                  | OWH            | Г                                         | 1                               |                          |                           |                           |
| Offset          | 1            |           |          |                  |                |                                           |                                 |                          |                           |                           |
| IWHT            | 1            |           |          |                  |                |                                           |                                 |                          |                           |                           |
|                 | 8            |           |          |                  |                |                                           | 4                               |                          |                           |                           |

### Varianta příkladu z výuky 20241125

| Edit - Order Pro | Edit - Order Promising Lines - Sales Order                               |                           |                           |            |                   |              |                        |                         |   |            |    |  |
|------------------|--------------------------------------------------------------------------|---------------------------|---------------------------|------------|-------------------|--------------|------------------------|-------------------------|---|------------|----|--|
| No               | No. 1223                                                                 |                           |                           |            |                   |              |                        |                         |   |            |    |  |
| Manage 🗸 Accep   | Manage V Accept Available-to-Promise Capable-to-Promise 8 D + 2D weekend |                           |                           |            |                   |              |                        |                         |   |            |    |  |
| Item No.         | Planned<br>Delivery Date                                                 | Original<br>Shipment Date | Earliest<br>Shipment Date | Quantity   | Required Quantity | Availability | Unavailability<br>Date | Unavailable<br>Quantity |   |            |    |  |
| → <u>P_045</u>   | Hydraulic Unit IBM 370                                                   |                           | 02.11.2027                | 18.11.2027 | 02.11.2027        | 12.11.2027   | 100                    | 100                     | 0 | 31.01.2028 | 29 |  |

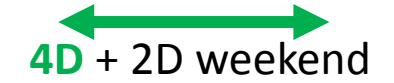

|            |         |   |   | Time type        | Date type              |
|------------|---------|---|---|------------------|------------------------|
| 02.11.2027 | Úterý   |   | 1 | Lead Time        | Original Shipment time |
| 03.11.2027 | Středa  |   | 1 | Lead Time        |                        |
| 04.11.2027 | Čtvrtek |   | 1 | Lead Time        |                        |
| 05.11.2027 | Pátek   |   | 1 | Lead Time        |                        |
| 06.11.2027 | Sobota  |   |   |                  |                        |
| 07.11.2027 | Neděle  |   |   |                  |                        |
| 08.11.2027 | Pondělí |   | 1 | Safety Lead Time |                        |
| 09.11.2027 | Úterý   |   | 1 | Safety Lead Time |                        |
| 10.11.2027 | Středa  |   | 1 | Offset           |                        |
| 11.11.2027 | Čtvrtek |   | 1 | IWHT             |                        |
| 12.11.2027 | Pátek   |   |   |                  | Earliest shipment date |
| 13.11.2027 | Sobota  |   |   |                  |                        |
| 14.11.2027 | Neděle  |   |   |                  |                        |
| 15.11.2027 | Pondělí | 1 |   | Shippment Time   |                        |
| 16.11.2027 | Úterý   | 1 |   | Shippment Time   |                        |
| 17.11.2027 | Středa  | 1 |   | Shippment Time   |                        |
| 18.11.2027 | Čtvrtek | 1 |   | OWHT             | Planned Delivery Date  |
|            |         |   |   |                  |                        |
|            |         | 4 | 8 |                  |                        |
|            |         |   |   |                  |                        |
| LT         | 4       |   |   | Shipment time    | 3                      |
| SLT        | 2       |   |   | OWHT             | 1                      |
| Offset     | 1       |   |   |                  |                        |
| IWHT       | 1       |   |   |                  |                        |
|            | 8       |   |   |                  | 4                      |

# End of Basic section

### Advanced area of ATP-CTP Navazuje na původní příklad !! Je už provedena v modelu, takže není potřeba dále probírat

1. Reservation -> RQWS -> Purchase (to replenish) 2. Requested Delivery Date Options

#### Reservations I.

| Qu                      | aantity<br>100            | Unit Price E<br>\<br>1 000 | xcl. Line Amou<br>/AT Excl. V/<br>,00 100 000,0 | nt<br>AT Unit Cost (LC) | /) Line Discount 9        | Qty. to Assemble<br>to Order | Unit of<br>Measure Code<br>PCS | Purchasing<br>Code | Reserved Quantity | Qty. 1       | to Ship<br>100 |
|-------------------------|---------------------------|----------------------------|-------------------------------------------------|-------------------------|---------------------------|------------------------------|--------------------------------|--------------------|-------------------|--------------|----------------|
| Rese                    | ervatio                   | n Entries                  | ,                                               | 🐯 Edit List             | × Cancel Res              | servation Mc                 | ore options                    |                    | Ŕ                 | $\mathbb{Y}$ | =              |
|                         | Reserva<br>Status         | ation                      | Item No.                                        | Location Co             | ode Quanti                | ty (Base) Reserve            | d For                          |                    | Reserved From     | 1            |                |
| $\rightarrow$           | Reserv                    | vation                     | JB_011                                          | BLUE                    | BLUE -29 Sales Order 1452 |                              |                                |                    |                   |              | ANN            |
|                         | Reserv                    | vation                     | JB_011                                          | BLUE                    |                           | -71 Sales C                  | Order 1452                     |                    | ltem Ledger       | Entry 1      | 440            |
|                         |                           |                            |                                                 |                         |                           |                              |                                |                    |                   |              |                |
| View                    | / - Re                    | equisit                    | ion Lines                                       |                         |                           |                              |                                | Ļ                  |                   | 2            | $\times$       |
| ,⊃ s                    | earch                     | 🛱 Sho                      | w Worksheet                                     | 🖫 Reservatio            | n Entries 🛛 🖁             | Item Tracking Li             | nes 🏼 🥭 Dir                    | mensions           |                   | Ŕ            | ≣              |
| Works<br>Templa<br>Name | heet<br>ate<br>↑ <b>▼</b> |                            | Journal Batch<br>Name ↑ <b>▼</b>                | Туре                    | No.                       | Description                  |                                | Lo                 | ocation Code      | Qu           | uantity        |
| PLAN                    | PLANNING : DEFAULT        |                            |                                                 | ltem                    | <u>JB_011</u>             | Hydraulic U                  | nit IBM 370                    | B                  | LUE               |              | 29             |

Proposed refill

#### Reservations II.

| $\leftarrow$  | Planning Worksh | neets | Work Date | e: 2023/07/03     |                       |                      |            |                    |                  |                        |                      |              |          | √ Sa               | .ved 🔲 🕻       |
|---------------|-----------------|-------|-----------|-------------------|-----------------------|----------------------|------------|--------------------|------------------|------------------------|----------------------|--------------|----------|--------------------|----------------|
|               | Name            |       |           |                   |                       |                      |            | DEFAULT            |                  |                        |                      |              |          |                    |                |
|               | Manage Pro      | cess  | Prepare   | Line Item Availab | pility by More optic  | ins                  |            |                    |                  |                        |                      |              |          |                    | r (1)          |
|               | Warning         |       | No.       | Action<br>Message | Accept Action Message | Original Due<br>Date | Due Date   | Starting Date-Time | Ending Date-Time | Description            | Original<br>Quantity | MPS<br>Order | Quantity | Ref. Order<br>Type | Ref. Order No. |
| $\rightarrow$ | Emergency       | ÷     | 1150      | New               |                       |                      | 2022/06/30 | 2022/06/27 21:14   | 2022/06/29 23:00 | Front Hub              |                      |              | 52       | Prod. Order        | 101069         |
|               | Attention       |       | 1150      | New               |                       |                      | 2023/02/01 | 2023/01/31 09:38   | 2023/01/31 23:00 | Front Hub              |                      | <b>v</b>     | 4        | Prod. Order        | 101070         |
|               | Attention       |       | 1150      | New               |                       |                      | 2022/07/09 | 2022/07/01 08:00   | 2022/07/06 21:40 | Front Hub              |                      |              | 100      | Prod. Order        | 101072         |
|               | Exception       |       | 1150      | New               |                       |                      | 2022/07/01 | 2022/06/28 09:15   | 2022/06/28 23:00 | Front Hub              |                      |              | 5        | Prod. Order        | 101073         |
|               | Attention       |       | 1150      | New               |                       |                      | 2023/02/01 | 2023/01/27 16:12   | 2023/01/30 23:00 | Front Hub              |                      | <b>v</b>     | 26       | Prod. Order        | 101074         |
|               | Attention       |       | 1151      | Cancel            |                       |                      | 2023/03/06 | 2023/03/05 00:00   | 2023/03/05 00:00 | Axle Front Wheel       | 104                  |              | 0        | Purchase           | 106246         |
|               | Attention       |       | 1151      | Cancel            |                       |                      | 2023/03/06 | 2023/03/05 00:00   | 2023/03/05 00:00 | Axle Front Wheel       | 5                    |              | 0        | Purchase           | 106246         |
|               | Emergency       |       | 1151      | New               |                       |                      | 2022/06/30 | 2022/06/28 08:00   | 2022/06/29 23:00 | Axle Front Wheel       |                      |              | 62       | Purchase           |                |
|               | Attention       |       | 1151      | New               |                       |                      | 2023/01/31 | 2023/01/29 08:00   | 2023/01/30 23:00 | Axle Front Wheel       |                      |              | 4        | Purchase           |                |
|               | Attention       |       | 1151      | Cancel            |                       |                      | 2023/03/06 | 2023/03/05 00:00   | 2023/03/05 00:00 | Axle Front Wheel       | 10,5                 |              | 0        | Purchase           | 106246         |
|               | Attention       |       | 1151      | Cancel            |                       |                      | 2023/03/06 | 2023/03/05 00:00   | 2023/03/05 00:00 | Axle Front Wheel       | 10                   |              | 0        | Purchase           | 106250         |
|               |                 |       | JB_011    | New               |                       |                      | 2023/07/11 | 2023/07/04 00:00   | 2023/07/08 23:59 | Hydraulic Unit IBM 370 |                      |              | 29       | Purchase           |                |

| Carry out action message |         |  |  |  |  |  |  |  |  |  |
|--------------------------|---------|--|--|--|--|--|--|--|--|--|
|                          |         |  |  |  |  |  |  |  |  |  |
|                          |         |  |  |  |  |  |  |  |  |  |
| Purchas                  | e Order |  |  |  |  |  |  |  |  |  |

### **Purchase Order line**

#### 1st part Purchase line

| Туре |   | Drop Item Reference<br>Ship No. |  | Description            | Location Code | Bin Code | Quantity | Reserved Quantity | Unit of<br>Measure Code |
|------|---|---------------------------------|--|------------------------|---------------|----------|----------|-------------------|-------------------------|
| Item | ÷ |                                 |  | Hydraulic Unit IBM 370 | BLUE          |          | 29       | 29                | PCS                     |

#### 2nd part Purchase line

| Qty. to Invoice | Quantity<br>Invoiced | Qty. to Assign | ltem Charge Qty.<br>to Handle | Qty. Assigned | Promised<br>Receipt Date    | Planned<br>Receipt Date     | Expected<br>Receipt Date |  |  |  |  |  |
|-----------------|----------------------|----------------|-------------------------------|---------------|-----------------------------|-----------------------------|--------------------------|--|--|--|--|--|
| 29              |                      | 0              | 0                             | _             |                             | 2023/07/08                  | 2023/07/11               |  |  |  |  |  |
|                 | 3 days               |                |                               |               |                             |                             |                          |  |  |  |  |  |
| Qty. to Invoice | Quantity<br>Invoiced | Qty. to Assign | ltem Charge Qty.<br>to Handle | Qty. Assigned | Planned<br>Delivery<br>Date | Planned<br>Shipment<br>Date | Shipment<br>Date         |  |  |  |  |  |
| 100             |                      | 0              | 0                             | _             | 2023/07/15                  | 2023/07/12                  | 2023/07/11               |  |  |  |  |  |

See 3 days calculation

#### **Calculation purchase**

Planned Receipt date + Inbound warehouse handling time + Safety Lead time = Expected receipt date

7.8. +2D (Safety Lead Time) +1D (IWHT)= 11.8

| BLUE · Blue Warehouse                                   |                                                                     |
|---------------------------------------------------------|---------------------------------------------------------------------|
| 🤀 Online Map 🖲 Resource Locations 📕 Zones 🚍 Bins 🕻 Inve | ntory Posting Setup 🖷 Warehouse Employees 🔅 Dimensions More options |
| Require Receive                                         | Default Bin Selection                                               |
| Require Shipment                                        | Outbound Whse. Handling Time                                        |
| Require Put-away                                        | Inbound Whse. Handling Time                                         |
| Use Put-away Worksheet                                  | Base Calendar Code                                                  |
| Require Pick                                            | Customized Calendar No                                              |
| Bin Mandatory                                           | Use Cross-Docking                                                   |
| Directed Put-away and Pick                              | Cross-Dock Due Date Calc.                                           |
|                                                         |                                                                     |

### Unavailability date

| Work Date: 2023/07/03         | Ø                                 | Ŀ       | +               | Î                 |            | Saved      | Д      | ď      |
|-------------------------------|-----------------------------------|---------|-----------------|-------------------|------------|------------|--------|--------|
| Company                       | Information                       |         |                 |                   |            |            |        |        |
| imes This page contains se    | ensitive business data. You can s | et up a | notification t. | Enable F          | ield Monit | Don't show | w this |        |
| bank branch No.               |                                   |         | 107.04          |                   |            |            |        |        |
| Bank Account No. \cdots \star |                                   |         | Bank Accou      | int Postin        |            |            |        | $\sim$ |
| Payment Routing No.           | 99-99-999                         |         |                 |                   |            |            |        |        |
| Shipping                      | CRONUS International Ltd.         |         | Location Co     | ode · · · · · · · |            |            |        | ~      |
| Ship-to Address               | 5 The Ring                        |         | Responsibil     | ity Center        |            |            |        | ~      |
| Ship-to Address 2             | Westminster                       |         | Check-Avai      | I. Period C       | 90D        |            |        |        |
| Ship-to City                  | London -                          |         | Check-Avai      | I. Time Bu        | Week       |            |        | $\sim$ |
| County                        |                                   |         | Base Calend     | dar Code          |            |            |        | $\sim$ |
| Ship-to Post Code             | W2 8HG ·                          |         | Customized      | Calendar          | No         |            |        |        |
| Ship-to Country/Regi          | GB                                | ~       | Cal. Conver     | gence Ti          | 1Y         |            |        |        |
| Ship-to Contact               |                                   |         |                 |                   |            |            |        |        |

| Manage 🗸 Accept                            | 🛣 Available-to-Promise 🛛 🖉 Capable-t  | co-Promise                        |                                               | Sales line                             |                                         |                                         |          |                 |                   |                        |
|--------------------------------------------|---------------------------------------|-----------------------------------|-----------------------------------------------|----------------------------------------|-----------------------------------------|-----------------------------------------|----------|-----------------|-------------------|------------------------|
| Item No.<br>→ J <u>B_011</u>               | Description<br>Hydraulic Unit IBM 370 | Requested<br>Delivery Date        | Requested<br>Shipment Date<br>↑<br>2023/07/03 | Planned<br>Delivery Date<br>2023/07/15 | Original<br>Shipment Date<br>2023/07/03 | Earliest<br>Shipment Date<br>2023/07/11 | 2        | Quantity<br>100 | Required Quantity | Availability<br>0      |
|                                            |                                       |                                   |                                               |                                        |                                         |                                         |          |                 |                   |                        |
| Edit - Order Promising Lines - Sales Order |                                       |                                   |                                               |                                        |                                         |                                         |          |                 |                   |                        |
| Manage Accent                              | Available to Promise D Canable to Pr  | omise                             |                                               |                                        |                                         |                                         |          |                 |                   |                        |
|                                            | and Available-to-rionitise            | onise                             |                                               |                                        |                                         |                                         |          |                 |                   |                        |
| Item No.                                   | Description                           | Requested Ship<br>Delivery Date 1 | iested<br>ment Date Plann<br>Delive           | ed Original<br>ery Date Shipme         | Earliest<br>Shipmen                     | nt Date                                 | Quantity | Required Quant  | ity Availability  | Unavailability<br>Date |
| → <u>JB_011</u>                            | Hydraulic Unit IBM 370                | 202                               | 3/07/03                                       | 2023/0                                 | 7/03                                    |                                         | 100      | 1               | 00 -29            | 2023/10/01             |

#### **Reqested Delivery date options**

**Requested Delivery date not specified** 

Shipment date + outbound whse. handling time = Planned shipment date
Planned shipment date + Shipping time = Planned delivery date

**Planned Delivery Date** = Shipping Time + OWHT + Shipment date

**Requested Delivery date specified** 

Requested delivery date - Shipping Time = Planned shipment date
Planned shipment date - outbound whse. handling time = Shipment date

**Requested Delivery Date = Shipping Time + OWHT + Shipment date** 

### **Requested Delivery Date & ATP-CTP**

#### Working day will be set to 3.7.2023 (2023/07/03) We will sell all item JB\_011 in order to get Inventory=0

|   | No. †         |            |       | Description                    |              |          | Туре                   |         | Inventory     | Substi<br>Exist | Assem<br>BOM | Production<br>BOM No.   |             |
|---|---------------|------------|-------|--------------------------------|--------------|----------|------------------------|---------|---------------|-----------------|--------------|-------------------------|-------------|
|   | <u>JB 011</u> |            | ÷     | Hydraulic                      | Unit IBM 3   | 370      | Inventory              |         | 142           | No              | No           |                         |             |
| E | Batch Name    |            |       |                                |              |          |                        | DEFAULT | ſ             |                 |              |                         |             |
|   | Manage Pr     | rocess Po: | sting | Line More                      | options      |          |                        |         |               |                 |              |                         |             |
|   | Posting Date  | Entry 1    | Гуре  | Price<br>Calculation<br>Method | Document No. | item No. | Description            |         | Location Code | Bin Code        | Quantity     | Unit of<br>Measure Code | Unit Amount |
|   | 2023/07/03    | Sale       |       | Lowest Price                   | T00069       | JB_011   | Hydraulic Unit IBM 370 | )       | BLUE          |                 | 1-           | 42 PCS                  | 1 200,00    |
|   |               |            |       |                                |              |          |                        |         |               |                 |              |                         |             |

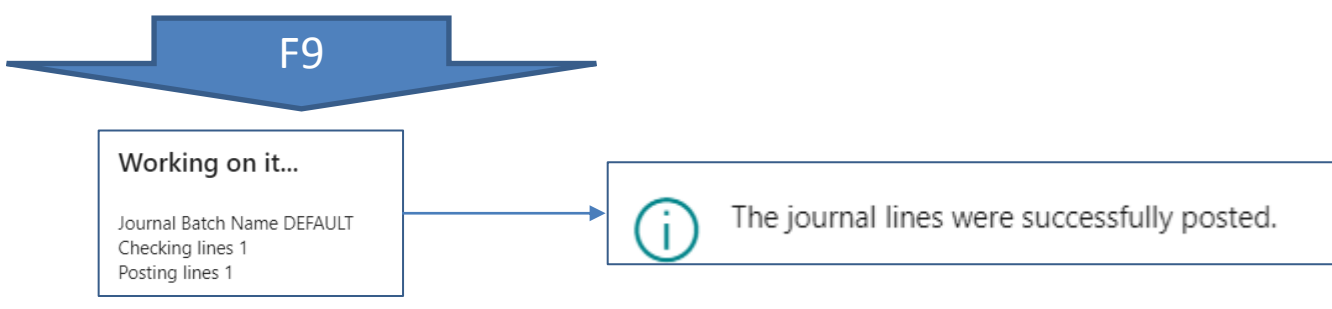

### Sales order 1

| Sales Order   Work Date: 2023/07/03                    | $(\mathcal{O})$                                                         | ÷            | +        | ۱<br>۱                                    |            | √ Saved | ď       |
|--------------------------------------------------------|-------------------------------------------------------------------------|--------------|----------|-------------------------------------------|------------|---------|---------|
| 1453 · The Cannon Group                                | PLC                                                                     |              |          |                                           |            |         |         |
| $	imes$ The available inventory for item JB_011 is low | er than the entered quantity at this location. Show details   Don't     | show again   | n        |                                           |            |         |         |
|                                                        |                                                                         |              |          |                                           |            |         |         |
| Process Posting Release Prepare Print/Se               | nd Request Approval Order Actions $\checkmark$ Related $\checkmark$ Aut | omate $\vee$ | Fewer    | options                                   |            |         |         |
| Customer Name                                          | The Cannon Group PLC ····                                               | Ord          | ler Date |                                           | 2023/07/03 |         | Ħ       |
| Sell-to                                                |                                                                         | Sale         | es Order | Type Code                                 |            |         | ~       |
| Address                                                | 192 Market Square                                                       | Due          | e Date   |                                           | 2023/07/17 |         | <b></b> |
| Address 2                                              |                                                                         | Req          | uested   | Delivery Date                             |            |         | Ē       |
| City                                                   | Birmingham                                                              | Pro          | mised D  | elivery Date                              |            |         | Ē       |
| County                                                 |                                                                         | Exte         | ernal Do | cument No.                                |            |         |         |
| Post Code                                              | B27 4KT                                                                 | You          | r Refere | nce                                       |            |         |         |
| Country/Region Code                                    | GB ~                                                                    | Sale         | espersor | n Code                                    | PS         |         | $\sim$  |
| Contact No.                                            | CT000008                                                                | Can          | npaign l | No. · · · · · · · · · · · · · · · · · · · |            |         | ~       |
| Phone No.                                              |                                                                         | Opt          | portunit | y No.                                     |            |         | $\sim$  |
| Mobile Phone No.                                       |                                                                         | Res          | ponsibil | ity Center                                | BIRMINGHAM |         | $\sim$  |
| Email                                                  |                                                                         | Assi         | igned U  | ser ID                                    |            |         | ~       |
| Contact                                                | Mr. Andy Teal                                                           | Stat         | us · · · |                                           | Open       |         |         |

#### 1st part of the Sales Line

|                    |   |      |                |           |                        |               |               | Requested  | Promised |               |          |                  |             |
|--------------------|---|------|----------------|-----------|------------------------|---------------|---------------|------------|----------|---------------|----------|------------------|-------------|
|                    |   | Drop | Item Reference | Assembly  |                        |               |               | Delivery   | Delivery | Line Discount |          | Unit Price Excl. | Line Amount |
| Туре               |   | Ship | No.            | Order No. | Description            | Special Order | Location Code | Date       | Date     | Amount        | Quantity | VAT              | Excl. VAT   |
| $\rightarrow$ Item | ÷ |      |                |           | Hydraulic Unit IBM 370 |               | BLUE          | 2023/07/18 |          | 0,00          | 11       | 1 200,00         | 13 200,00   |

#### 2nd part of the Sales Line

| Qty. to Invoice | Quantity<br>Invoiced | Qty. to Assign | Item Charge Qty.<br>to Handle | Qty. Assigned | Delivery<br>Date | Shipment<br>Date | Shipment<br>Date |
|-----------------|----------------------|----------------|-------------------------------|---------------|------------------|------------------|------------------|
| 11              |                      | 0              | 0                             | _             | 2023/07/18       | 2023/07/15       | 2023/07/14       |
|                 |                      |                |                               |               | Shipme           | ent time         |                  |

OWHT

#### Sales order 2 (Action -> Plan -> Order Promising)

| Edit - Order F       | Promising Lines - Sales Order       |                            |                                 |                              |                           |                               |          |            |              |
|----------------------|-------------------------------------|----------------------------|---------------------------------|------------------------------|---------------------------|-------------------------------|----------|------------|--------------|
| No                   |                                     |                            |                                 | 1453                         |                           |                               |          |            |              |
| Manage 🗸 Acc         | cept 🛛 Available-to-Promise 🖾 Capab | ole-to-Promise             |                                 |                              |                           |                               |          |            |              |
| Item No.             | Description                         | Requested<br>Delivery Date | Requested<br>Shipment Date P    | Planned C<br>Delivery Date S | Driginal<br>Shipment Date | Earliest<br>Shipment Date     | Quantity | Required Q | uantity      |
| $\rightarrow$ JB_011 | Hydraulic Unit IBM 370              | 2023/07/18                 | 2023/07/14                      | Ĩ                            | 2023/07/14                |                               | 11       |            | 11           |
| D = 3D (S            | hipment Time)+ 1D                   | (OWHT from                 | m Locatio                       | on Blue                      | )                         |                               |          |            |              |
| lanage 🗸 Accep       | pt 🛛 🔐 Available-to-Promise 🔛 Capa  | able-to-Promise            |                                 |                              |                           |                               |          |            |              |
| item No.             | Description                         | Requested<br>Delivery Date | Requested<br>Shipment Date<br>↑ | Planned<br>Delivery Date     | Original<br>Shipment [    | Earliest<br>Date Shipment Dat | te       | Quantity   | Required Qua |
| JB 011               | Hvdraulic Unit IBM 370              | 2023/07/18                 | 2023/07/14                      | 2023/07/18                   | 3 2023/07/                | 14 2023/07/14                 | 1        | 11         |              |

### **Reserved quantity**

#### Part of the Sales Line

| Line          | Discount<br>Amount<br>0,00 | Quant                | iity<br>11 | Unit Price Excl.<br>VAT<br>1 200,00 | Line Amount<br>Excl. VAT<br>13 200,00 | Unit Cost (LCY)<br>800,00 | Line Discount % | Qty. to Assemble<br>to Order<br>– | Unit of<br>Measure Code<br>PCS | Purchasing<br>Code | Reserved Qu   | iantity<br>11 | Qty. t   | o Ship<br>11 |
|---------------|----------------------------|----------------------|------------|-------------------------------------|---------------------------------------|---------------------------|-----------------|-----------------------------------|--------------------------------|--------------------|---------------|---------------|----------|--------------|
|               |                            | 1                    | i          |                                     |                                       |                           | 1               |                                   | 1                              | :                  | •             |               |          |              |
| Sal           | les Line                   | Work D               | )ate:      | 2023/07/03                          |                                       |                           |                 |                                   |                                |                    |               |               | ď        | 2            |
| Re            | servati                    | on Entrie            | s          | ✓ Search                            | 🐯 Edit Lis                            | st 🗙 Cance                | el Reservatior  | More o                            | ptions                         |                    |               | Ŀ             | $\nabla$ | ≣            |
|               | Reser<br>Statu:            | vation<br>s <b>T</b> |            | Item No.                            | Locatio                               | n Code Q                  | uantity (Base)  | Reserved For                      |                                |                    | Reserve       | d From        |          |              |
| $\rightarrow$ | Rese                       | rvation              | ÷          | <u>JB_011</u>                       | BLUE                                  |                           | -11             | Sales Order                       | r 1453                         |                    | Requis        | ition L       | ine PL   | ANN          |
|               |                            |                      |            |                                     |                                       |                           |                 |                                   |                                |                    |               |               |          |              |
|               | View                       | - Requ               | uisi       | tion Line                           | es                                    |                           |                 |                                   |                                |                    |               |               | 2        | $\times$     |
|               | 0 -                        | . 8                  | N          |                                     |                                       |                           | met .           |                                   |                                |                    |               |               |          |              |
|               | ,⊅ S€                      | earch 🖸              | 1 Sh       | ow Workshe                          | et 📲 Rese                             | ervation Entri            | es 🎫 Item       | Tracking Lines                    | s 🛃 Dime                       | ensions            |               |               | B        |              |
|               | Worksł<br>Templa<br>Name ( | te                   |            | Journal Bato<br>Name↑ <b>▼</b>      | h<br>Type                             | No.                       | C               | Description                       |                                |                    | Location Code |               | Q        | uantity      |
|               | PLAN                       | NING                 | ÷          | DEFAULT                             | Item                                  | J <u>B_0</u>              | 1 <u>1</u> I    | Hydraulic Unit                    | IBM 370                        |                    | BLUE          |               |          | 11           |

### **Requsition Worksheet**

| Warning |   | No.    | Action<br>Message | Accept Action<br>Message | Original Due<br>Date | Due Date   | Starting Date-Time | Ending Date-Time | Description            | Original<br>Quantity | MPS<br>Order | Quantity | Ref. Order<br>Type |
|---------|---|--------|-------------------|--------------------------|----------------------|------------|--------------------|------------------|------------------------|----------------------|--------------|----------|--------------------|
| -       | ÷ | JB_011 | New               |                          |                      | 2023/07/14 | 2023/07/07 00:00   | 2023/07/11 23:59 | Hydraulic Unit IBM 370 |                      |              | 11       | Purchase           |
|         |   |        |                   |                          |                      | 1          |                    |                  |                        |                      |              |          |                    |

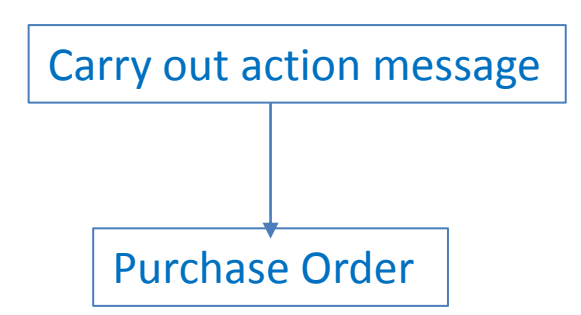

#### **Purchase process** (after the CTP calculation) July 7 -> July 14 = 7D = 4D (Lead Time) + 2D (Safety Lead Time)+ 1D (IWHT at Location Blue)

order date + lead time calculation = planned receipt date
planned receipt date + inbound whse. handling time + safety lead time = expected receipt date —

| Lines Manage More options Purchase line |   |                      |                 |                      |                |                               |                 |                          |                         |                          |
|-----------------------------------------|---|----------------------|-----------------|----------------------|----------------|-------------------------------|-----------------|--------------------------|-------------------------|--------------------------|
| Туре                                    |   | Quantity<br>Received | Qty. to Invoice | Quantity<br>Invoiced | Qty. to Assign | Item Charge Qty.<br>to Handle | Qty. Assigned 🗸 | Promised<br>Receipt Date | Planned<br>Receipt Date | Expected<br>Receipt Date |
| $\rightarrow$ Item                      | ÷ |                      | 11              |                      | 0              | 0                             | _               |                          | 2023/07/11              | 2023/07/14               |

**3D** 

## **Combination of CTP and reservations**

1. Create a new item with the same parameters as the stock items already used (LT=4D, SLT=2D,...) – Date 03.07.2023

- 2. Purchase 10 pieces of this item using Item Journal
- 2. Moving the working date into the future 17.7.2023
- 3. Creating a Purchase order (20 Ks) with the understanding that this document will not be
- charged and will serve as an additional source for booking in addition to the stock
- 3.a ->Working date to 31.7.2023
- 4. Sales order for 40 pcs of this item
- 5. Reservation with actual Item ledger entries (stock) lines 3 pcs and 7 pcs
- 6. Reservation with actual Purchaser Order lines 11 pcs and 9 pcs
- 6. CTP and accept calculations
- 7. See field reservation
- 8. See Purchase order dates
- 9. See Sales Order dates

### Purchase order

| Purchase Order   Work Date: 2023/12/01        |                |              |                       |                          |                  |                 |                  |                   |                         |                               |                          |
|-----------------------------------------------|----------------|--------------|-----------------------|--------------------------|------------------|-----------------|------------------|-------------------|-------------------------|-------------------------------|--------------------------|
| 106341 · Londo                                | on Postm       | aste         | er                    |                          |                  |                 |                  |                   |                         |                               |                          |
| Process Posting Releas                        | e Prepare Pri  | nt/Send      | Request Appro         | val Order Actions ~ Rela | ted $\lor$ Auton | nate ∨ Fewer op | otions           |                   |                         |                               |                          |
| Contract mon                                  |                | Ľ            |                       |                          |                  | venaor Oraer    | NO               |                   |                         |                               |                          |
| Phone No.                                     |                |              |                       |                          |                  | Vendor Shipm    | nent No.         |                   |                         |                               |                          |
| Mobile Phone No.                              |                |              |                       |                          |                  | Alternate Ven   | dor Address Code | <u>.</u>          |                         |                               |                          |
| Email · · · · · · · · · · · · · · · · · · ·   |                | ···· m       | rs.carol.philips@c    | ontoso.com               |                  | Responsibility  | Center           |                   | LONDON                  |                               |                          |
| Contact · · · · · · · · · · · · · · · · · · · |                | M            | rs. Carol Philips     |                          |                  | Assigned Use    | r ID             |                   |                         |                               |                          |
| Document Date                                 |                | 20           | 023/07/03             |                          | Ē                | Status          |                  |                   | Open                    |                               |                          |
|                                               |                |              |                       |                          |                  |                 |                  |                   |                         |                               |                          |
| Lines Manage Line                             | Functions Orde | er Fev       | ver options           |                          |                  |                 |                  |                   |                         |                               |                          |
| Туре                                          | No.            | Drop<br>Ship | Item Reference<br>No. | Description              | Location Code    | Bin Code        | Quantity         | Reserved Quantity | Unit of<br>Measure Code | Direct Unit Cost<br>Excl. VAT | Line Amount<br>Excl. VAT |
| → Item :                                      | JB_013         |              |                       | Osciloskop Tektronix 370 | BLUE             |                 | 20               | 20                | PCS                     | 1 000,00                      | 20 000,00                |

#### Sales order and reservation

| Edit - Reservation - Order 1459 JB_013    |                         |      |                |                            |                                |                             |                              |  |  |
|-------------------------------------------|-------------------------|------|----------------|----------------------------|--------------------------------|-----------------------------|------------------------------|--|--|
| General                                   | 10.040                  |      |                |                            |                                |                             | 10                           |  |  |
| Item No.                                  | JB_013                  |      |                | Quantity to                | Reserve                        | 40                          |                              |  |  |
| Shipment Date                             | 2023/07/2               | 25   |                | Reserved C                 | Quantity                       | 4                           |                              |  |  |
| Description                               | Oscilosko               | p Te | ktronix 370    | Unreserved                 | Quantity                       |                             |                              |  |  |
|                                           |                         |      |                |                            |                                |                             |                              |  |  |
| Process Line                              |                         |      |                |                            |                                |                             | Ŕ                            |  |  |
|                                           |                         |      |                |                            |                                |                             |                              |  |  |
| Summary Type                              | ~                       |      | Total Quantity | Total Reserved<br>Quantity | Qty. Allocated<br>in Warehouse | Total Available<br>Quantity | Current Reserved<br>Quantity |  |  |
| Item Ledger Entry                         | Item Ledger Entry 10    |      |                |                            |                                |                             |                              |  |  |
| $\rightarrow$ <u>Purchase Line, Order</u> | Purchase Line, Order 20 |      |                |                            |                                |                             | 20                           |  |  |

#### Sales Order line – important part for the model

| Order Se           | ervice Fewer o               | ptions   |              |                     |                 |                      |                |                               |               |                             | (                           | OWHT             |
|--------------------|------------------------------|----------|--------------|---------------------|-----------------|----------------------|----------------|-------------------------------|---------------|-----------------------------|-----------------------------|------------------|
| Purchasing<br>Code | g<br>Reserved                | Quantity | Qty. to Ship | Quantity<br>Shipped | Qty. to Invoice | Quantity<br>Invoiced | Qty. to Assign | Item Charge Qty.<br>to Handle | Qty. Assigned | Planned<br>Delivery<br>Date | Planned<br>Shipment<br>Date | Shipment<br>Date |
|                    |                              | 40       | 40           |                     | 40              |                      | 0              | 0                             | _             | 2023/07/29                  | 2023/07/26                  | 2023/07/25       |
|                    |                              |          |              |                     |                 |                      |                |                               |               | -                           |                             |                  |
|                    |                              |          |              |                     |                 |                      |                |                               |               | Shipp                       | oment tin                   | ne               |
|                    | •                            |          |              |                     |                 |                      |                |                               |               |                             |                             |                  |
| Reserv             | vation Entr                  | ies      | ✓ Search     | 🐯 Edit Lis          | t 🗙 Can         | cel Reservat         | ion Auto       | omate 🗸 🛛 F                   | ewer options  | 5                           | 67                          | 7 ≡              |
| Ri                 | eservation<br>tatus <b>T</b> |          | Item No.     | Location            | n Code          | Quantity (Bas        | e) Reserved    | For                           |               | Reserved                    | d From                      |                  |
| → <u>R</u>         | Reservation                  | ÷        | JB_013       | BLUE                |                 | -1                   | 1 Sales O      | rder 1459                     |               | Purcha                      | se Order                    | 106341           |
| R                  | Reservation                  |          | JB_013       | BLUE                |                 |                      | -3 Sales O     | rder 1459                     |               | Item Le                     | edger Ent                   | ry 1447          |
| R                  | Reservation                  |          | JB_013       | BLUE                |                 | -1                   | 0 Sales O      | rder 1459                     |               | Requis                      | ition Line                  | PLANN            |
| R                  | Reservation                  |          | JB_013       | BLUE                |                 |                      | -7 Sales O     | rder 1459                     |               | Item Le                     | edger Ent                   | ry 1447          |
| R                  | Reservation                  |          | JB_013       | BLUE                |                 |                      | -9 Sales O     | rder 1459                     |               | Purcha                      | se Order                    | 106341           |

### **Requisition worksheet**

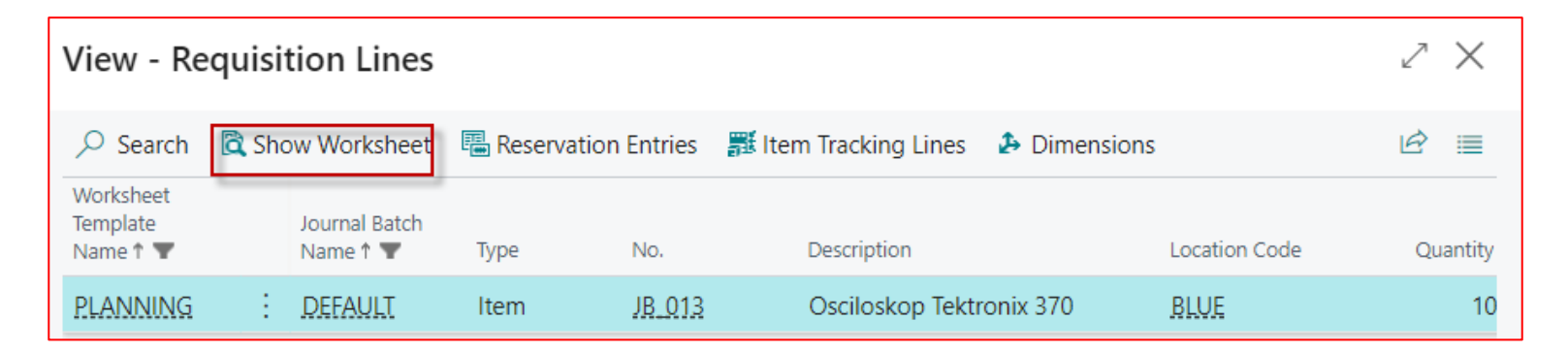

#### 7D=4D (Lead Time) + 2D (Safety Lead Time)+ 1D IWHT

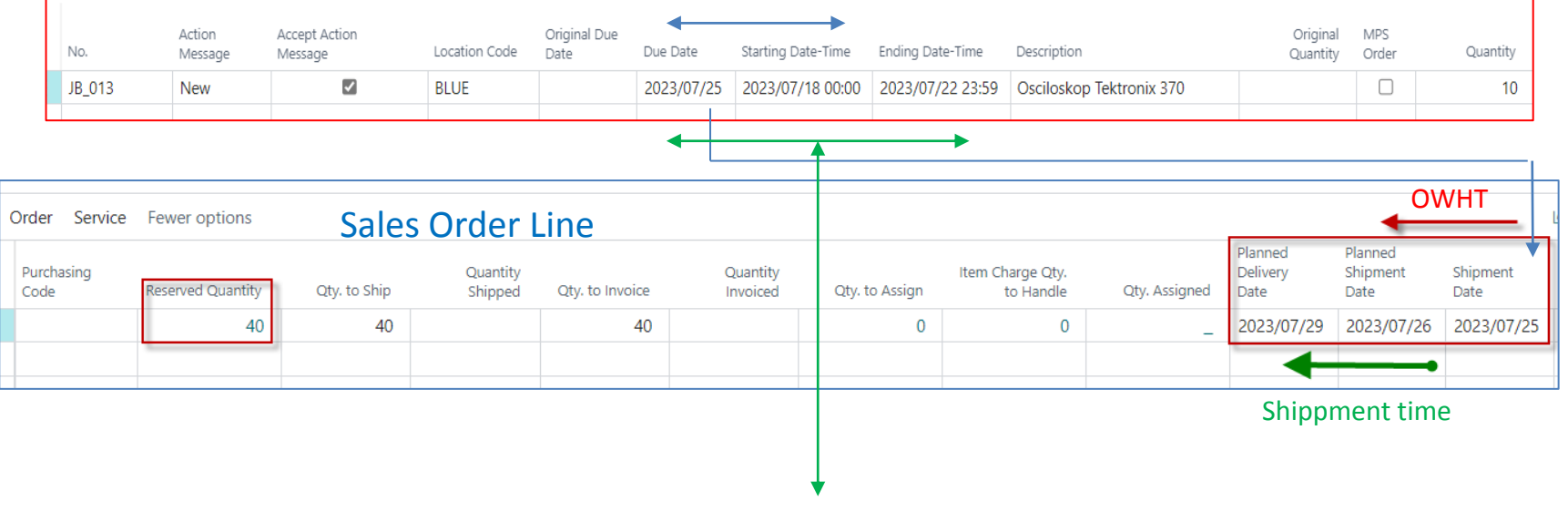

3D= 2D Safety Lead Time + 1D IWHT

A Different Perspective on the Planned delivery date calculation

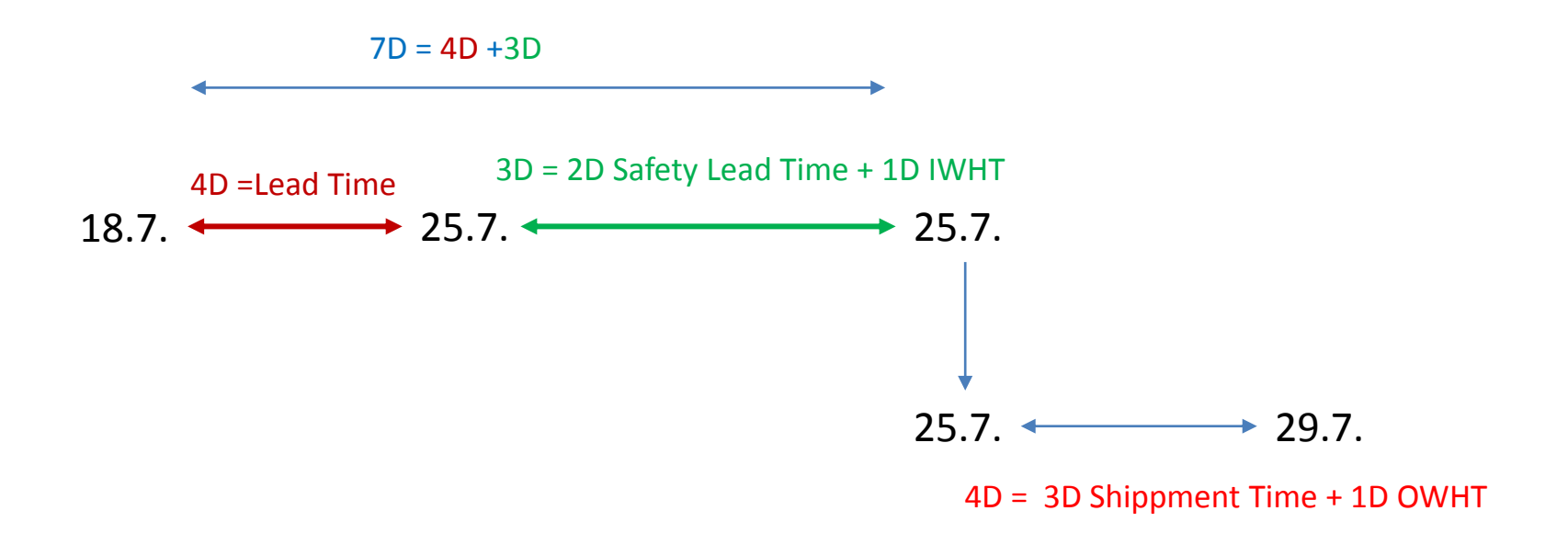

# Availability by period

| ilability by Periods | Work Date: 2023/12/01 |                      | + 1               |                          | √Saved 🗖 🖌                     |
|----------------------|-----------------------|----------------------|-------------------|--------------------------|--------------------------------|
| JB_013 ·             | Oscilosk              | op Tektror           | nix 370           |                          |                                |
| Related $\lor$ Auton | nate $\lor$           |                      |                   |                          |                                |
| Options              |                       |                      |                   |                          |                                |
| View by              | Month                 | ~ V                  | iew as            | Net Change               | ~                              |
| Lines                |                       |                      |                   |                          | <i>É</i> 2                     |
| Period Start         | Period Name           | Gross<br>Requirement | Scheduled Receipt | Planned Order<br>Receipt | Projected<br>Available Balance |
| 2023/04/01           | May                   | 0                    | 0                 | 0                        | 10                             |
| 2023/06/01           | June                  | 0                    | 0                 | 0                        | 10                             |
| 2023/07/01           | July                  | 40                   | 20                | 10                       | 0                              |
| 2023/08/01           | August                | 0                    | 0                 | 0                        | 0                              |
| 2022/00/01           | Sentember             | 0                    | 0                 | 0                        | 0                              |

### Planning by use of Requision worksheet

Completing the relationships between Order Date, Planned Receipt Date and Expected Receipt Date. ATP-CTP is not used in this model

Part of Sales Order line (Item has the same parameters already used)

| Planned<br>Delivery<br>Date | Planned<br>Shipment<br>Date | Shipment<br>Date | Department<br>Code |
|-----------------------------|-----------------------------|------------------|--------------------|
| 2023/12/05                  | 2023/12/02                  | 2023/12/01       | SALES              |

#### Part of RQWS line (Item has the same parameters already used as well as Vendor)

| Description                                   | Location Code        | Order Date | Original<br>Quantity | Planning<br>Flexibility | Supply From           | Quantity  | Unit of<br>Measure Cod | e Direct Unit Cost     | Original Due<br>Date   | Due Date          | Carry o        |  |
|-----------------------------------------------|----------------------|------------|----------------------|-------------------------|-----------------------|-----------|------------------------|------------------------|------------------------|-------------------|----------------|--|
| Mechnical broom with remo                     | te BLUE              | 2023/11/24 |                      | Unlimited               | 10000                 | 10        | PCS                    | 100,00                 |                        | 2023/12/01        |                |  |
| Part of Purchase Order created from RQWS line |                      |            |                      |                         |                       |           | LT=4D                  |                        |                        |                   |                |  |
| Qty. to Invoice                               | Quantity<br>Invoiced | Qty.       | to Assign            | ltem Cha                | arge Qty.<br>o Handle | Qty. Assi | P<br>gned R            | romised<br>eceipt Date | Planned<br>Receipt Dat | Expec<br>e Receip | ted<br>ot Date |  |
| 10                                            |                      |            | 0                    |                         | 0                     |           | _                      |                        | 2023/11/2              | 28 2023           | /12/01         |  |
|                                               |                      |            |                      |                         |                       |           |                        |                        | •                      |                   |                |  |

SLT+IWHT =3D

Order Date + Lead Time = Planned Receipt Date = 4D Planned Receipt Date + Safety Lead Time + IWHT = Expected Receipt Date

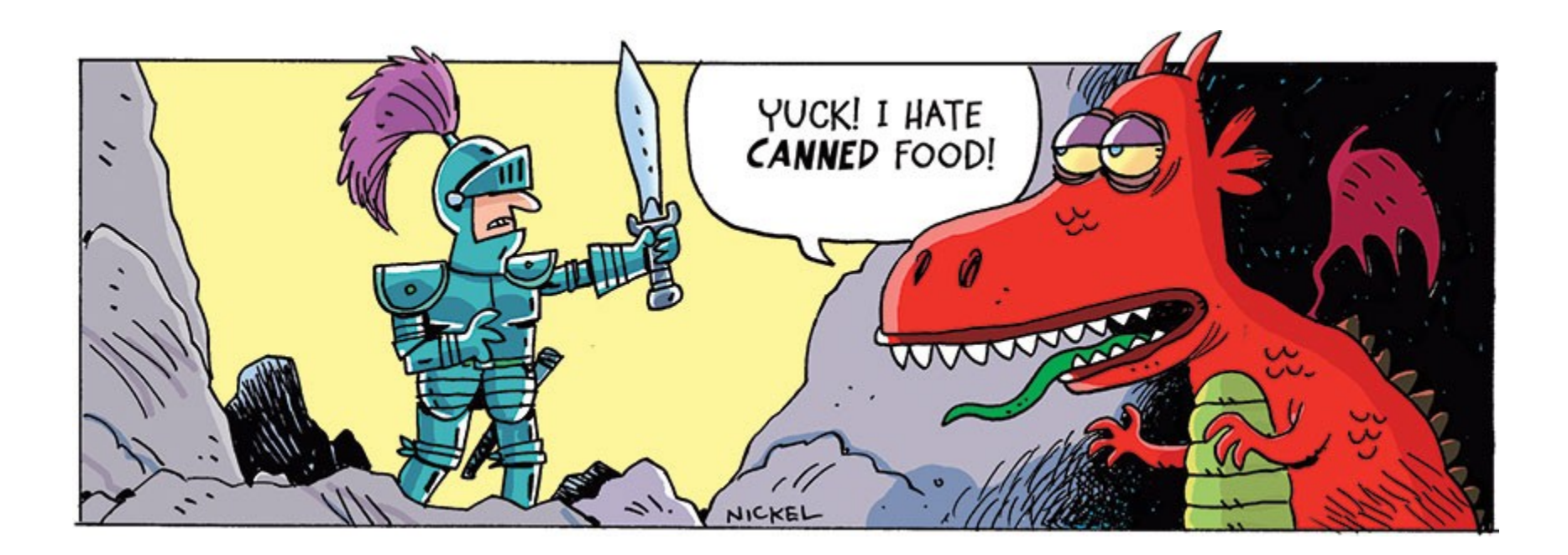